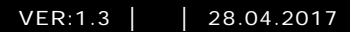

M25102xC M25102xA-x-M25102xPx. M25102xK-x. M25102xCR. 5102xDN 5101xPx Unidad exterior

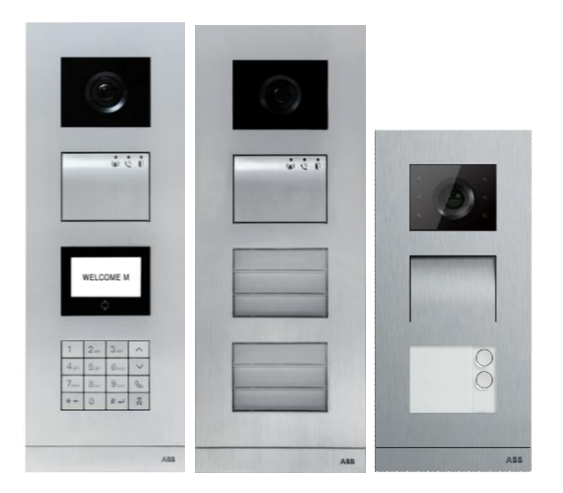

## Familia de módulos

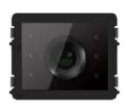

Módulo de cámara

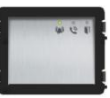

Módulo audio

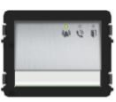

Módulo audio Botón 1/2

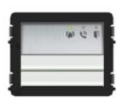

Módulo audio Botón 2/4

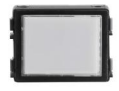

Módulo Placa de Identificación

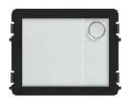

Pulsador redondo 1 botón

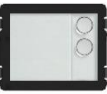

Pulsador redondo 2 botones

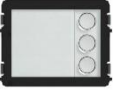

Pulsador redondo 3 botones

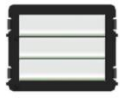

Pulsador Botón 3/6

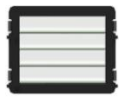

Pulsador Botón 4/8

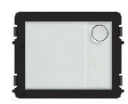

Pulsador redondo 1 botón con NFC/IC

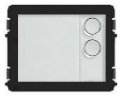

Pulsador redondo 2 botones con NFC/IC

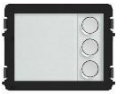

Pulsador redondo 3 botones con NFC/IC

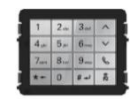

Teclado de 3 versiones Acero inoxidable Aluminio Blanco

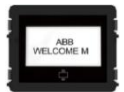

Pantalla con ID Pantalla con IC

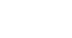

| 1 | Segurida  | d                                                             | 5    |
|---|-----------|---------------------------------------------------------------|------|
| 2 | Uso indic | ado                                                           | 5    |
| 3 | Medio am  | nbiente                                                       | 5    |
|   | 3.1       | Dispositivos ABB                                              | 6    |
| 4 | Descripci | ón del terminal                                               | 7    |
|   | 4.1       | Módulo de audio                                               | 7    |
|   | 4.1.1     | Cierre conectado a los terminales 3 y 4                       | 10   |
|   | 4.2       | Módulo de cámara                                              | 11   |
|   | 4.2.1     | Cámara analógica conectada al terminal 1                      | 12   |
|   | 4.2.2     | Conexión de cámara independiente                              | 13   |
|   | 4.3       | Módulo Pulsador redondo                                       | 14   |
|   | Program   | ación                                                         | . 15 |
|   | Abrir una | a puerta                                                      | . 16 |
|   | Restable  | cer valores de fábrica                                        | 16   |
|   | 4.4       | Módulo de pulsadores                                          | . 18 |
|   | 4.5       | Módulo de teclado                                             | 20   |
|   | 4.6       | Módulo de pantalla y lector de tarjeta                        | 22   |
|   | 4.7       | Módulo de placa de identificación                             | 24   |
| 5 | Funciona  | miento                                                        | . 25 |
|   | 5.1       | Unidad exterior de pulsadores                                 | 25   |
|   | 5.1.1     | Direcciones                                                   | 25   |
|   | 5.1.2     | Configuración del idioma para los mensajes de voz (si el móde | olu  |
|   |           | de audio tiene una función de síntesis de voz)                | 29   |
|   | 5.2       | Unidad exterior de pulsadores con módulo de pantalla          | 31   |
|   | 5.3       | Unidad exterior de pulsadores con módulo de teclado           | 32   |
|   | 5.4       | Unidad exterior de teclado                                    | 34   |
|   | 5.4.1     | Llamar a un residente (3 tipos)                               | 34   |
|   | 5.4.2     | Llamar al puesto de guardia                                   | . 35 |
|   | 5.4.3     | Si una unidad interior está en "leave home mode(modo fuera o  | de   |
|   |           | casa)"                                                        | 36   |
|   | 5.4.4     | Si un puesto de guardia está en "intercept mode(modo          |      |
|   |           | interceptar)"                                                 | 36   |
|   | 5.4.5     | Configuración del sistema                                     | 37   |
|   | 5.5       | Unidad exterior con teclado sin pantalla (cámara + audio +    |      |
|   |           | teclado)                                                      | . 46 |
|   | 5.5.1     | Llamar a un residente; introducir solamente dirección física  | . 46 |

|   | 5.5.2     | Llamar al puesto de guardia            | 46 |
|---|-----------|----------------------------------------|----|
|   | 5.5.3     | Configuración del sistema              | 46 |
| 6 | Configura | ación avanzada                         | 48 |
| 7 | Datos téo | cnicos                                 | 49 |
| 8 | Montaje/i | instalación                            | 50 |
|   | 8.1       | Requisitos para el electricista        | 50 |
|   | 8.2       | Instrucciones generales de instalación | 51 |
|   | 8.3       | Montaje                                | 52 |

## 1 Seguridad

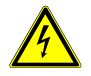

## Advertencia

## ¡Tensión eléctrica!

En caso de entrar en contacto, directa o indirectamente, con componentes por los que circule una corriente eléctrica, se puede sufrir una descarga eléctrica peligrosa, cuyo resultado puede ser choque eléctrico, quemaduras o, incluso, la muerte.

- Desconecte la tensión de red antes de proceder al montaje o desmontaje!
- Encargue los trabajos en la red eléctrica de 110-240 V solo al personal técnico competente!

## 2 Uso indicado

La unidad exterior es una parte integral del sistema de portero automático de ABB Welcome y funciona exclusivamente con componentes de este sistema. El dispositivo solo se debe utilizar con instalaciones de toma de corriente y carcasas empotrables de ABB adecuados.

## 3 Medio ambiente

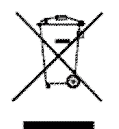

### ¡Tenga en cuenta la protección del medio ambiente!

Los dispositivos eléctricos y electrónicos usados no pueden desecharse junto a los residuos domésticos.

 El dispositivo contiene materias primas valiosas que pueden reciclarse. Por tanto, deshágase del dispositivo en el depósito de recogida adecuado.

## 3.1 Dispositivos ABB

Todos los materiales de embalaje y los dispositivos de ABB cuentan con la marca y los sellos de prueba para su adecuada eliminación. Deshágase del material de embalaje y los dispositivos eléctricos y sus componentes siempre a través de depósitos de recogida autorizados y empresas de gestión de residuos.

Los productos ABB cumplen los requisitos legales, especialmente las normativas que se ocupan de los dispositivos eléctricos y electrónicos y la ordenanza REACH. (Directiva UE 2002/96/CE (RAEE) y 2002/95/CE ROHS)

(Ordenanza y normativa REACH de la UE para la aplicación de la ordenanza (CE) n.º 1907/2006)

## 4 Descripción del terminal

- 4.1 Módulo de audio

## Fig. 1 Descripción del terminal

| N.º | Función                                                              |  |
|-----|----------------------------------------------------------------------|--|
| 1   | EI LED parpadea lentamente para indicar una llamada establecida      |  |
|     | El LED parpadea rápidamente para indicar que el sistema está ocupado |  |
| 2   | El LED se enciende para indicar una posible comunicación.            |  |
| 3   | El LED se enciende para indicar que la puerta está abierta           |  |
| 4   | Pulsadores de llamada                                                |  |

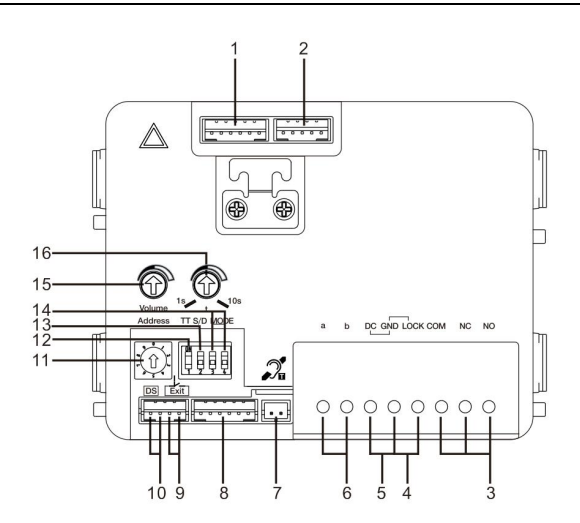

## Fig. 2 Descripción del terminal

| N.º | Funciones                                                                      |  |
|-----|--------------------------------------------------------------------------------|--|
| 1   | Conector para el módulo de cámara                                              |  |
| 2   | Conector para la actualización de software del dispositivo                     |  |
| 3   | Abrazaderas de conexión (COM-NC-NO) para salida flotante, abrepuertas          |  |
|     | (30 V CA/CC 1 A)                                                               |  |
| 4   | Abrazaderas de conexión (Lock-GND) para abrepuertas (18 V impulsivos           |  |
|     | 4 A, 250 mA de mantenimiento)                                                  |  |
| 5   | Abrazaderas de conexión (DC-GND) para fuente de alimentación adicional         |  |
| 6   | Abrazaderas de conexión (a-b) para la conexión de bus                          |  |
| 7   | Conector para el módulo de bucle de inducción                                  |  |
| 8   | Conector para el módulo siguiente                                              |  |
| 9   | Conector para el pulsador de salida                                            |  |
| 10  | Conector para el sensor de comprobación del estado de la puerta                |  |
| 11  | Interruptor giratorio para establecer la dirección de la unidad exterior (1-9) |  |
| 12  | Establecer los tonos de confirmación para pulsadores: "ON/OFF                  |  |
|     | (Encendido/Apagado)"                                                           |  |
| 13  | Configurar pulsadores en una columna simple o doble                            |  |
|     | (Encendido=columna doble; Apagado=columna simple)                              |  |
| 14  | Configurar funciones de los pulsadores 1.º/2.º.                                |  |
|     | 3-> Apagado, 4-> Apagado=llamar a la unidad interior/llamar a la unidad        |  |

|    | interior;                                                                                                    |
|----|----------------------------------------------------------------------------------------------------|
|    | 3-> Encendido, 4-> Apagado=encender iluminación/llamar a la unidad interior;                                    |
|    | 3-> Apagado, 4-> Encendido=llamar al puesto de guardia/llamar a la unidad interior;                             |
|    | 3-> Encendido, 4-> Encendido =encender iluminación/llamar al puesto de guardia.                                 |
| 15 | Ajustar el volumen del altavoz.                                                                                 |
| 16 | Ajustar el tiempo de apertura del cierre de la puerta, 1-10 s (disponible para el cierre conectado al Lock-GND) |

## 4.1.1 Cierre conectado a los terminales 3 y 4

| Lock type                 | Pic                     | Operation type        | Voltage   | Wiring           |
|---------------------------|-------------------------|-----------------------|-----------|------------------|
| Electric Strike Lock, 12V | · · · · · · · · · · · · | Power supply to open. | 12V DC/AC | Туре А<br>Туре В |
| Electric Strike Lock, 24V |                         | Power supply to open. | 24V DC/AC | Type B           |
| Electric Rim Lock, 12V    |                         | Power supply to open. | 12VDC     | Type A<br>Type B |
| Electric mortise lock     | 10                      | Power on to close.    | 12VDC     | Type C           |
| Magnetic lock             |                         | Power on to close.    | 12/24VDC  | Type C           |

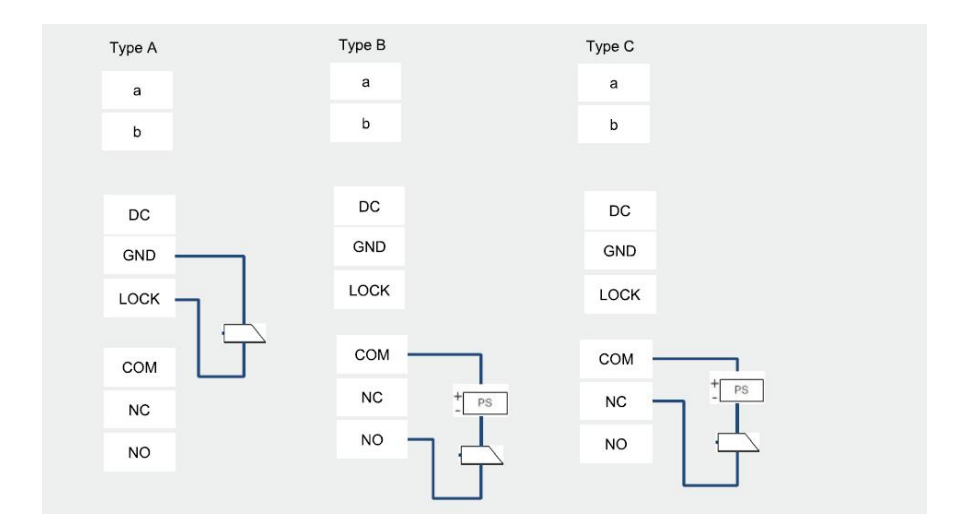

## 4.2 Módulo de cámara

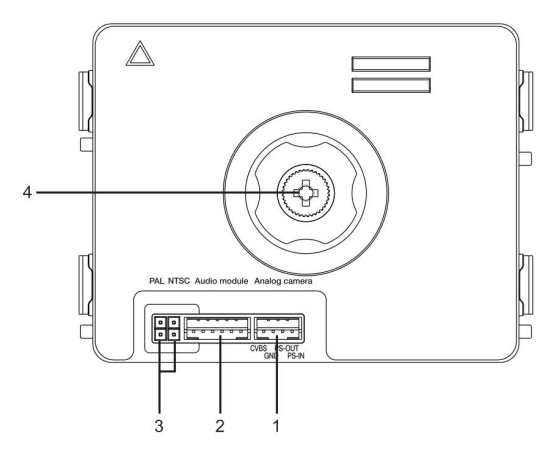

Fig. 3 Descripción del terminal

| N.º | Funciones                                            |
|-----|------------------------------------------------------|
| 1   | Conector para cámara analógica adicional             |
| 2   | Conector para módulo de audio                        |
| 3   | Puente para establecer el formato de vídeo: PAL/NTSC |
| 4   | Ajustar el área de visualización de la cámara        |

## 4.2.1 Cámara analógica conectada al terminal 1

Todas las cámaras con la salida de vídeo de CVBS (señal de difusión de vídeo compuesto) 1 Vp-p 75  $\Omega$  se pueden conectar al módulo de cámara.

Generalmente, la distancia de transmisión desde la cámara analógica hasta la unidad exterior puede alcanzar hasta 50 metros con los cables coaxiales o unos 10 metros con otro tipo de cables.

Dos tipos de conexiones:

Opción 1: La cámara analógica está encendida todo el tiempo

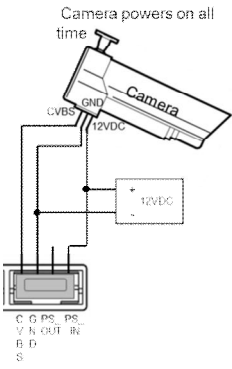

Opción 2: La cámara está encendida solo durante las horas de funcionamiento

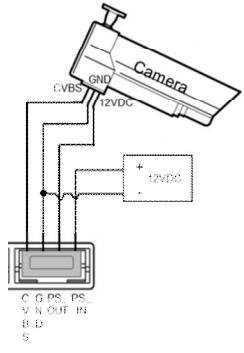

## 4.2.2 Conexión de cámara independiente

El módulo de cámara se puede usar como una cámara independiente y el cableado se muestra a continuación.

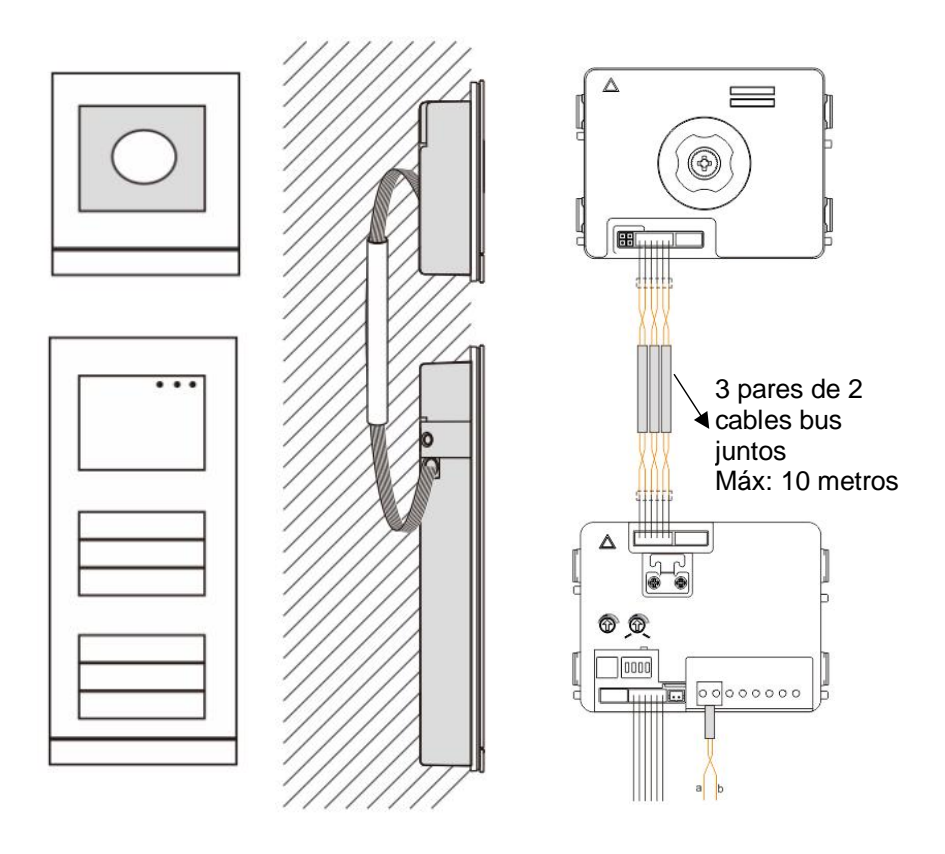

## 4.3 Módulo Pulsador redondo

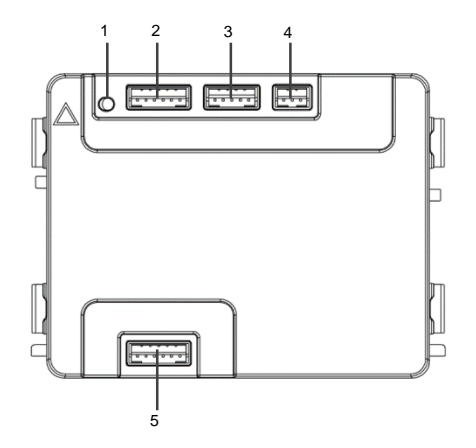

## Fig. 4 Descripción del terminal

| Conector para módulo anterior                               |  |
|-------------------------------------------------------------|--|
| Conector para la actualización del software del dispositivo |  |
| o 24 hito                                                   |  |
| a 34 Dits.                                                  |  |
| a                                                           |  |

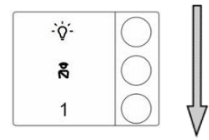

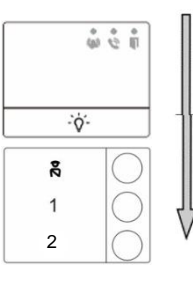

#### Fig. 5 Descripción del terminal

| N.º | Funciones                                                                  |  |
|-----|----------------------------------------------------------------------------|--|
| 1   | Independientemente de la estructura del módulo del botón pulsador, los     |  |
|     | números de los botones se enumeran de arriba hacia abajo                   |  |
| 2   | La función de la unidad de bloqueo de llamadas/interruptor de alumbrado    |  |
|     | siempre se asigna al 1°/2° botón, que se establece por el módulo de audio. |  |
| 3   | Los nombres de usuario pueden ser impresos por la herramienta de           |  |
|     | etiquetado del software de configuración de Bienvenida.                    |  |
| 4   | El módulo del pulsador redondo con lector de tarjetas NFC/IC, es           |  |
|     | compatible con la tarjeta NFC/IC, también el teléfono móvil con la función |  |
|     | NFC es aceptable (es necesaria APP "Abrir Puerta").                        |  |

Para el módulo del pulsador redondo con lector de tarjetas NFC/IC, podemos inscribir o eliminar las tarjetas

### Programación

| Función                            | Comando                                | LED        |
|------------------------------------|----------------------------------------|------------|
| Crear tarjeta de<br>administración | Tarjeta magnética 1x                   | Verde      |
| Ingresar<br>Configuraciones        | Tarjeta magnética<br>administración 1x | Anaranjada |

El sistema tomará la primera tarjeta magnética después de encender el sistema dentro de los 60 segundos para ser la tarjeta de administración.

Después de ingresar las Configuraciones, las siguientes funcionalidades pueden ser implementadas:

| Función           | Comando                                       | LED                       |
|-------------------|-----------------------------------------------|---------------------------|
| Inceribir veverie | Tarjeta magnética<br>administrador 1x         | Parpadea<br>Anaranjado 1x |
| Inscribit usuano  | Tarjeta magnética (nuevo<br>usuario) 1x       | Verde                     |
|                   | Tarjeta magnética                             | Parpadea                  |
| Borrar usuario    | administrador 2x                              | Anaranjado 2x             |
| Donar usuano      | Tarjeta magnética (usuario x)<br>1x           | Verde                     |
|                   | Tarjeta magnética                             | Parpadea                  |
| Inscribir nuevo   | administrador 3x                              | Anaranjado 3x             |
| administrador     | Tarjeta magnética (nuevo<br>administrador) 1x | Verde                     |
| Porror            | Tarjeta magnética                             | Parpadea                  |
| administrador     | administrador 4x                              | Anaranjado 4x             |
| auministration    | Tarjeta magnética                             | Verde                     |

|                  | (administrador x) 1x                  |                                       |
|------------------|---------------------------------------|---------------------------------------|
| Borrar todos los | Tarjeta magnética<br>administrador 5x | Parpadea<br>rápidamente<br>Anaranjado |
| usuanos          | Tarjeta magnética<br>administrador 1x | Verde                                 |

Durante el ajuste, por favor, pasar la misma tarjeta del administrador.

| Función                   | Comando                                                                    | LED |
|---------------------------|----------------------------------------------------------------------------|-----|
| Configuraciones<br>Salida | Pasar tarjeta administrador 1x<br>o sin tarjetas pasadas en 15<br>segundos |     |

### Abrir una puerta

| Función           | Comando                                                                                        | LED   |
|-------------------|------------------------------------------------------------------------------------------------|-------|
| Abrir una puerta: | Pasar la tarjeta de acceso inscrita o<br>teléfono móvil con App "Puerta abierta"<br>instalada. | Verde |

### Restablecer valores de fábrica

| Función                               | Comando                                                                                                    | LED                                           |
|---------------------------------------|----------------------------------------------------------------------------------------------------|-----------------------------------------------|
| Restablecer los<br>valores de fábrica | Desconecte la fuente de alimentación.<br>Volver a conectar la fuente de<br>alimentación.<br>Mantenga pulsado el botón "programa"<br>durante 5 segundos dentro de los 60<br>segundos<br>Finaliza reinicio | Blanco<br>Ciclo rojo,<br>verde,<br>anaranjado |

### Use una aplicación para abrir la puerta

Módulo de pulsador redondo con NFC que se puede usar para abrir puertas. La programación se realiza directamente en el módulo o por medio de un navegador web (requiere IP gateway 83342-500). No se requieren dispositivos adicionales para poner en marcha.

A la tienda play store

(https://play.google.com/store/apps/details?id=com.abb.allegro3\_nfcdooropener&hl=en)

- 1. Descargue e instale la aplicación de apertura de puertas ABB de Google Play Store.
- 2. Active la función NFC en su dispositivo.
- 3. Acceda al modo de configuración de su módulo de pulsador redondo.
- 4. Inicie la aplicación en su dispositivo.
- 5. Configure su dispositivo como un nuevo usuario.
- 6. Configure sus ajustes personales.

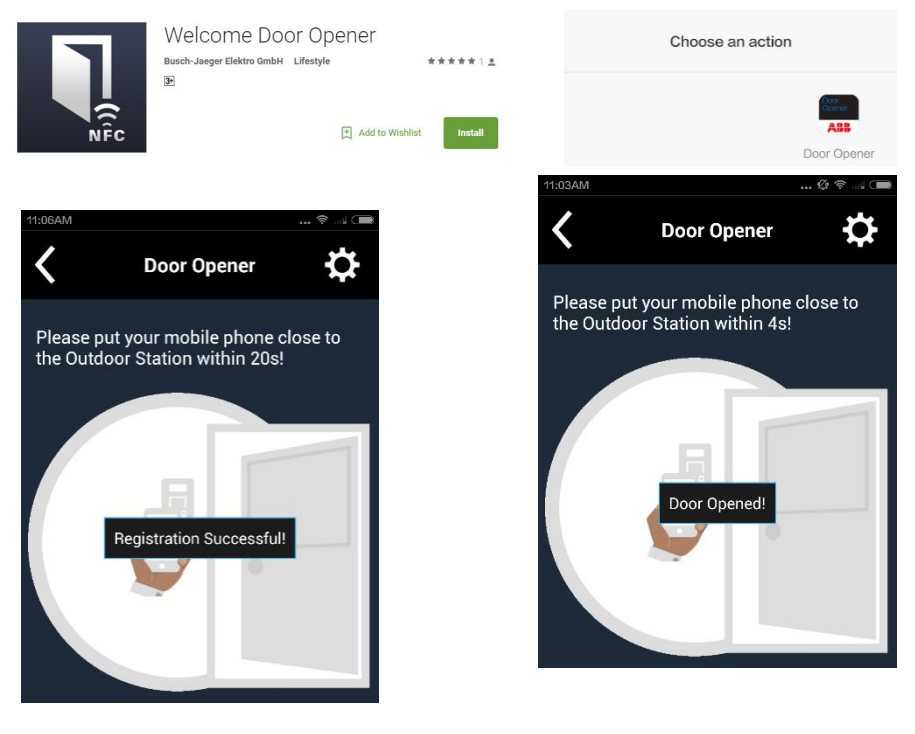

## 4.4 Módulo de pulsadores

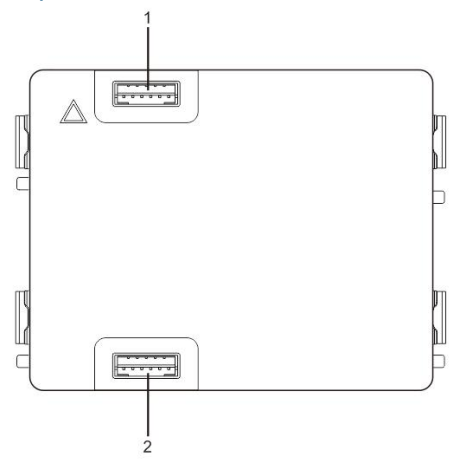

Fig. 6 Descripción del terminal

| N.º | Funciones                         |
|-----|-----------------------------------|
| 1   | Conector para el módulo anterior  |
| 2   | Conector para el módulo siguiente |

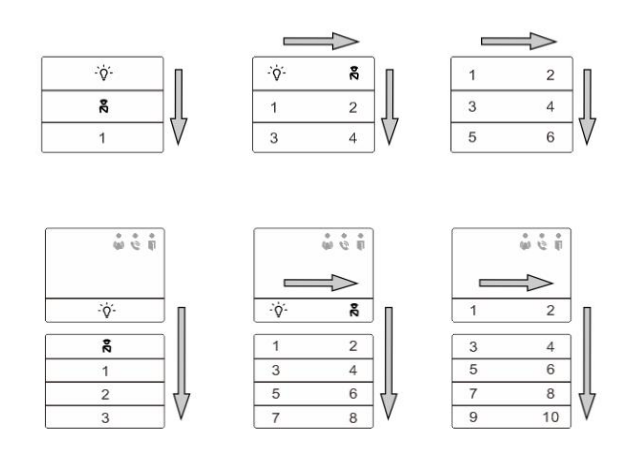

## Fig. 7 Descripción del terminal

| N.º | Funciones                                                                  |
|-----|----------------------------------------------------------------------------|
| 1   | Independientemente de la estructura del módulo del botón pulsador, los     |
|     | números de los botones se enumeran de arriba hacia abajo                   |
| 2   | La función de la unidad de bloqueo de llamadas/interruptor de alumbrado    |
|     | siempre se asigna al 1°/2° botón, que se establece por el módulo de audio. |
| 3   | Los nombres de usuario pueden ser impresos por la herramienta de           |
|     | etiquetado del software de configuración de Bienvenida.                    |

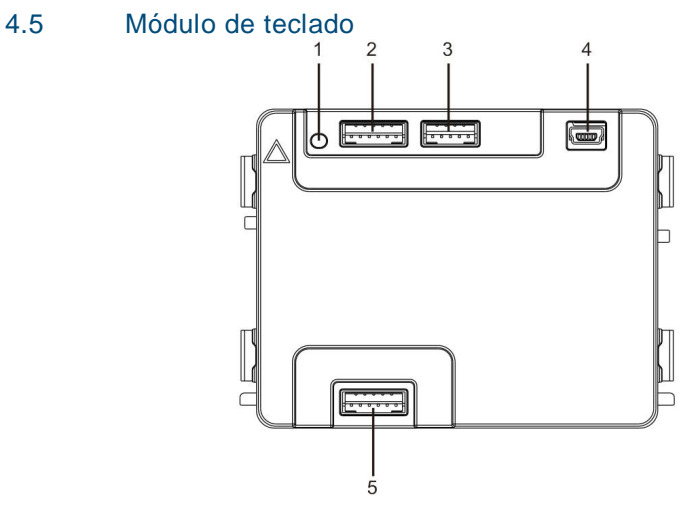

Fig. 8 Descripción del terminal

| N.º | Funciones                                                                        |
|-----|----------------------------------------------------------------------------------|
| 1   | Botón programa                                                                   |
| 2   | Conector para el módulo anterior                                                 |
| 3   | Conector para la actualización de software del dispositivo                       |
| 4   | Conector USB para la conexión al ordenador: descargar/cargar la<br>configuración |
| 5   | Conector para el módulo siguiente                                                |

| 1                 | 2 abc        | $3_{def}$         | ^  |
|-------------------|--------------|-------------------|----|
| 4 <sub>ghi</sub>  | 5 jki        | 6 mno             | ~  |
| 7 <sub>pqrs</sub> | <b>8</b> tuv | 9 <sub>wxyz</sub> | Ś  |
| *+                | 0            | #~J               | 20 |

| 1 🗚        | 2в  | 3 c        | <b>^</b> D |
|------------|-----|------------|------------|
| 4 E        | 5 F | <b>6</b> G | ∨н         |
| <b>7</b> i | 8 J | 9к         | Ċ          |
| *+         | 0 L | #≁         | 20         |

Imagen 1

Imagen 2

## Fig. 9 Descripción del terminal

| N.º | Funciones |
|-----|-----------|
|     |           |

| 1       Llamar a un residente         Un visitante marca el número de una unidad interior (001) o el número de un apartamento (por ejemplo, 0101, programado con antelación) para llamar a un residente.         *El visitante también puede seleccionar el nombre de un residente con el pulsador          o el pulsador        o el pulsador          un intras tanto, se puede cancelar la llamada al pulsar el botón          *Esta función solo está disponible en la imagen 1.         2       Llamar al puesto de guardia         Un visitante puede llamar a un puesto de guardia pulsando el botón          3       Desbloqueo por contraseña         Pulse "       • contraseña +          Pulse "       • contraseña +                                                                                                    |   |                                                                          |
|----------------------------------------------------------------------------------------------------|---|--------------------------------------------------------------------------|
| Un visitante marca el número de una unidad interior (001) o el número de un apartamento (por ejemplo, 0101, programado con antelación) para llamar a un residente.         *El visitante también puede seleccionar el nombre de un residente con el pulsador          o el pulsador        o el pulsador          del módulo de monitor complementario para hacer una llamada.         Mientras tanto, se puede cancelar la llamada al pulsar el botón ***.         *Esta función solo está disponible en la imagen 1.         2       Llamar al puesto de guardia         Un visitante puede llamar a un puesto de guardia pulsando el botón          3       Desbloqueo por contraseña         Pulse "       + contraseña +          Pulse "       + contraseña +                                                                                                    | 1 | Llamar a un residente                                                    |
| un apartamento (por ejemplo, 0101, programado con antelación) para llamar a un residente.         *El visitante también puede seleccionar el nombre de un residente con el pulsador          o el pulsador        del módulo de monitor complementario para hacer una llamada.         Mientras tanto, se puede cancelar la llamada al pulsar el botón          *Esta función solo está disponible en la imagen 1.         2       Llamar al puesto de guardia Un visitante puede llamar a un puesto de guardia pulsando el botón          3       Desbloqueo por contraseña +          9       Ulse "         9       Ulse "         9       Ulse "         10       Ventraseña +          11       Un visitante puede llamar a un puesto de guardia pulsando el botón          12       Llamar al puesto de guardia está disponible en el sistema.         3       Desbloqueo por contraseña +          9       Ulse "         9       Ulse "         9       UOCK-GND" del módulo de audio. |   | Un visitante marca el número de una unidad interior (001) o el número de |
| Ilamar a un residente.         *El visitante también puede seleccionar el nombre de un residente con el pulsador          o el pulsador        del módulo de monitor complementario para hacer una llamada.         Mientras tanto, se puede cancelar la llamada al pulsar el botón        *                                                                                                    |   | un apartamento (por ejemplo, 0101, programado con antelación) para       |
| <ul> <li>*El visitante también puede seleccionar el nombre de un residente con el pulsador o el pulsador o el pulsador del módulo de monitor complementario para hacer una llamada.<br/>Mientras tanto, se puede cancelar la llamada al pulsar el botón *.</li> <li>*Esta función solo está disponible en la imagen 1.</li> <li>Llamar al puesto de guardia<br/>Un visitante puede llamar a un puesto de guardia pulsando el botón si el puesto de guardia el puesto de guardia el puesto de guardia el puesto de guardia el puesto de guardia está disponible en el sistema.</li> <li>Desbloqueo por contraseña<br/>Pulse "#. + contraseña + "" para abrir el cierre conectado a los terminales "LOCK-GND" del módulo de audio.</li> </ul>                                                                                                    |   | llamar a un residente.                                                   |
| pulsador <       o el pulsador        del módulo de monitor complementario para hacer una llamada.         Mientras tanto, se puede cancelar la llamada al pulsar el botón ★       *         *Esta función solo está disponible en la imagen 1.       2         Llamar al puesto de guardia       Un visitante puede llamar a un puesto de guardia pulsando el botón          9       Desbloqueo por contraseña         9       Pulse "#************************************                                                                                                    |   | *El visitante también puede seleccionar el nombre de un residente con el |
| para hacer una llamada.         Mientras tanto, se puede cancelar la llamada al pulsar el botón ★.         *Esta función solo está disponible en la imagen 1.         2       Llamar al puesto de guardia         Un visitante puede llamar a un puesto de guardia pulsando el botón ★ si el puesto de guardia está disponible en el sistema.         3       Desbloqueo por contraseña         Pulse "#+ contraseña + #" para abrir el cierre conectado a los terminales "LOCK-GND" del módulo de audio.                                                                                                    |   | pulsador 🖾 o el pulsador 🖾 del módulo de monitor complementario          |
| Mientras tanto, se puede cancelar la llamada al pulsar el botón *         *Esta función solo está disponible en la imagen 1.         2       Llamar al puesto de guardia         Un visitante puede llamar a un puesto de guardia pulsando el botón * si el puesto de guardia está disponible en el sistema.         3       Desbloqueo por contraseña         Pulse "** + contraseña + *** para abrir el cierre conectado a los terminales "LOCK-GND" del módulo de audio.                                                                                                    |   | para hacer una llamada.                                                  |
| *Esta función solo está disponible en la imagen 1.         2       Llamar al puesto de guardia<br>Un visitante puede llamar a un puesto de guardia pulsando el botón si<br>el puesto de guardia está disponible en el sistema.         3       Desbloqueo por contraseña<br>Pulse "#-" + contraseña + #-"" para abrir el cierre conectado a los<br>terminales "LOCK-GND" del módulo de audio.                                                                                                    |   | Mientras tanto, se puede cancelar la llamada al pulsar el botón 포.       |
| <ul> <li>Llamar al puesto de guardia</li> <li>Un visitante puede llamar a un puesto de guardia pulsando el botón si el puesto de guardia está disponible en el sistema.</li> <li>Desbloqueo por contraseña</li> <li>Pulse """ + contraseña + """ para abrir el cierre conectado a los terminales "LOCK-GND" del módulo de audio.</li> </ul>                                                                                                    |   | *Esta función solo está disponible en la imagen 1.                       |
| Un visitante puede llamar a un puesto de guardia pulsando el botón si<br>el puesto de guardia está disponible en el sistema.<br>Desbloqueo por contraseña<br>Pulse """ + contraseña + """ para abrir el cierre conectado a los<br>terminales "LOCK-GND" del módulo de audio.                                                                                                    | 2 | Llamar al puesto de guardia                                              |
| el puesto de guardia está disponible en el sistema.         3       Desbloqueo por contraseña         Pulse "# + contraseña + # " para abrir el cierre conectado a los terminales "LOCK-GND" del módulo de audio.                                                                                                    |   | Un visitante puede llamar a un puesto de guardia pulsando el botón 📧 si  |
| <ul> <li>Desbloqueo por contraseña</li> <li>Pulse """ + contraseña + """ para abrir el cierre conectado a los terminales "LOCK-GND" del módulo de audio.</li> </ul>                                                                                                    |   | el puesto de guardia está disponible en el sistema.                      |
| Pulse "[#] + contraseña + [#]" para abrir el cierre conectado a los terminales "LOCK-GND" del módulo de audio.                                                                                                    | 3 | Desbloqueo por contraseña                                                |
| terminales "LOCK-GND" del módulo de audio.                                                                                                    |   | Pulse "#-+ contraseña + #-" para abrir el cierre conectado a los         |
|                                                                                                    |   | terminales "LOCK-GND" del módulo de audio.                               |
| Pulse "#-+2 + #-+ + contraseña + #" para liberar la puerta 2                                                                                                    |   | Pulse "# +2 + # + contraseña + # para liberar la puerta 2                |
| conectada a los terminales "COM-NC-NO" del módulo de audio.                                                                                                    |   | conectada a los terminales "COM-NC-NO" del módulo de audio.              |
| La contraseña inicial es 123456 y los residentes pueden establecer su                                                                                                    |   | La contraseña inicial es 123456 y los residentes pueden establecer su    |
| propia contraseña con las unidades interiores.                                                                                                    |   | propia contraseña con las unidades interiores.                           |
| 4 Configuración de la ingeniería del sistema                                                                                                    | 4 | Configuración de la ingeniería del sistema                               |
| Pulse "#- + *+ + system contraseña + #- " para entrar en el menú de                                                                                                    |   | Pulse "#-+ + + system contraseña + #" para entrar en el menú de          |
| configuración de la ingeniería del sistema.                                                                                                    |   | configuración de la ingeniería del sistema.                              |
| La contraseña inicial del sistema es 345678 y el administrador puede                                                                                                    |   | La contraseña inicial del sistema es 345678 y el administrador puede     |
| modificarla.                                                                                                    |   | modificarla.                                                             |

## 4.6 Módulo de pantalla y lector de tarjeta

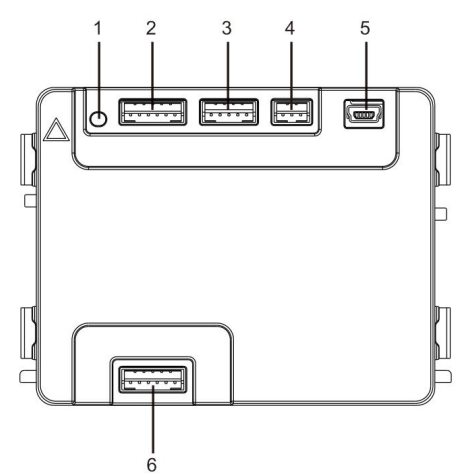

## Fig. 10 Descripción del terminal

| N.º | Funciones                                                                     |
|-----|-------------------------------------------------------------------------------|
| 1   | Botón programa                                                                |
| 2   | Conector para el módulo anterior                                              |
| 3   | Conector para la actualización de software del dispositivo                    |
| 4   | Conector para salida Wiegand                                                  |
| 5   | Conector USB para la conexión al ordenador: descargar/cargar la configuración |
| 6   | Conector para el módulo siguiente                                             |

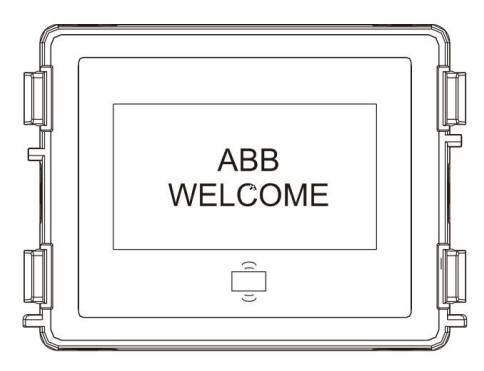

#### Fig. 11 Descripción del terminal

| N.º | Funciones                                                                   |
|-----|-----------------------------------------------------------------------------|
| 1   | Pantalla LCD                                                                |
| 2   | Tarjeta IC o ID de soporte                                                  |
|     | Pase la tarjeta registrada para abrir el cierre de la puerta. La tarjeta se |
|     | puede programar a través del mismo módulo o utilizando un ordenador         |
|     | para descargar el archivo del programa. (El M251021CR incluye un lector     |
|     | de tarjetas ID mientras que el M251022CR incluye un lector de tarjetas IC). |
| 3   | Salida Wiegand de soporte.                                                  |
|     | El formato Wiegand predeterminado es de 26 bits, pero se puede ampliar a    |
|     | 34 bits.                                                                    |

\*El módulo de pantalla se debe conectar tras el módulo de audio.

### Especificación técnica:

### M251021CR : módulo de pantalla con lector de tarjetas ID

| Frecuencia de  | 125 KHz                                             |
|----------------|-----------------------------------------------------|
| funcionamiento |                                                     |
| Norma          | ISO18000-2                                          |
| Tarjeta de     | EM4100, EM4205, EM4305, EM4450, TK4100, T5567/T5577 |
| soporte        |                                                     |
| Formato de     | Wiegand 26, 34 bits                                 |
| salida         |                                                     |

### M251022CR: módulo de pantalla con lector de tarjetas IC

| Frecuencia de  | 13,56 MHz                |
|----------------|--------------------------|
| funcionamiento |                          |
| Norma          | ISO 14443A               |
| Tarjeta de     | Mifare One S50/S70, etc. |
| soporte        |                          |
| Formato de     | Wiegand 26, 34 bits      |
| salida         |                          |

## 4.7 Módulo de placa de identificación

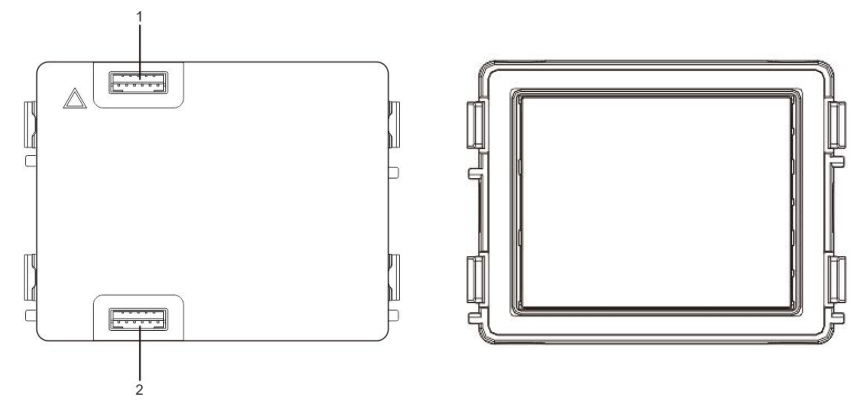

### Fig. 12 Descripción del terminal

| N.º | Funciones                         |
|-----|-----------------------------------|
| 1   | Conector para el módulo anterior  |
| 2   | Conector para el módulo siguiente |

El etiquetado del módulo de placa de identificación se puede imprimir mediante la herramienta de etiquetado del software de configuración de Welcome.

## 5 Funcionamiento

## 5.1 Unidad exterior de pulsadores

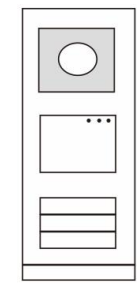

Fig. 13 Unidad exterior de pulsadores

## 5.1.1 Direcciones

## 1. Configuración de las funciones de los pulsadores 1.º/2.º

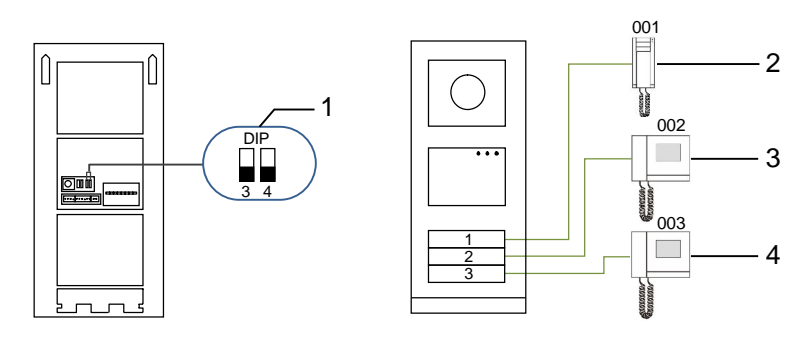

Fig. 14 Direcciones

| N.º | Funciones                |
|-----|--------------------------|
| 1   | 3-> Apagado, 4-> Apagado |
| 2   | Llamar al apartamento 01 |
| 3   | Llamar al apartamento 02 |
| 4   | Llamar al apartamento 03 |

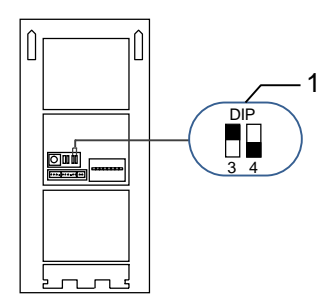

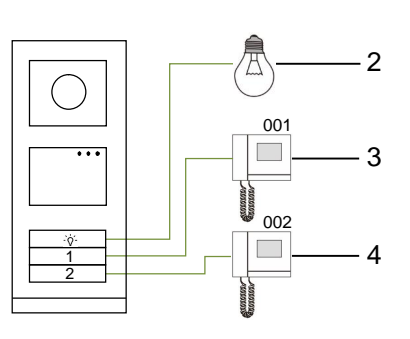

## Fig. 15 Direcciones

| N.º | Funciones                                                                                                    |
|-----|----------------------------------------------------------------------------------------------------|
| 1   | 3-> Encendido, 4-> Apagado                                                                                                    |
| 2   | Encender la luz. La luz está conectada a un accionador interruptor y la<br>dirección del accionador interruptor debe ser la misma que la dirección de<br>esta unidad exterior. |
| 3   | Llamar al apartamento 01                                                                                                    |
| 4   | Llamar al apartamento 02                                                                                                    |

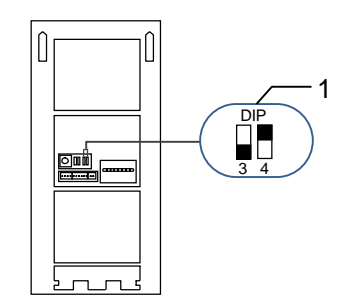

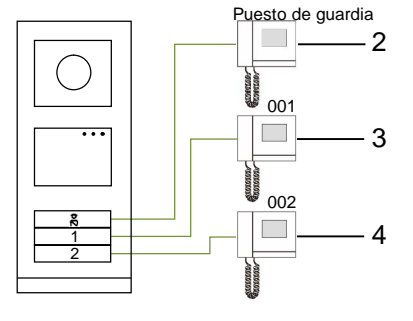

### Fig. 16 Direcciones

| N.º | Funciones                                                                                                    |
|-----|----------------------------------------------------------------------------------------------------|
| 1   | 3-> Apagado, 4-> Encendido                                                                                                    |
| 2   | Llamar al puesto de guardia. Si hay múltiples puestos de guardia en la misma sección, todos los puestos de guardia sonarán al mismo tiempo cuando un visitante pulse el botón "llamar al puesto de guardia". |
| 3   | Llamar al apartamento 01                                                                                                    |
| 4   | Llamar al apartamento 02                                                                                                    |

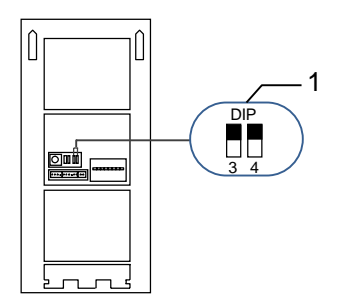

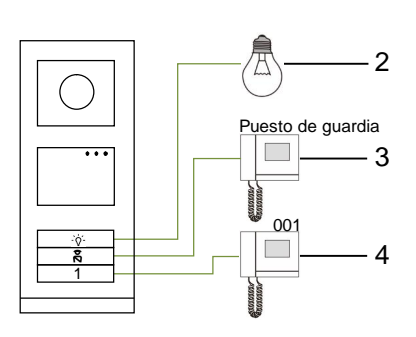

## Fig. 17 Direcciones

| N.º | Funciones                    |
|-----|------------------------------|
| 1   | 3-> Encendido, 4-> Encendido |
| 2   | Encender luces               |
| 3   | Llamar al puesto de guardia  |
| 4   | Llamar al apartamento 01     |

## 2. Configuración de pulsadores en los modos de columna simple o doble

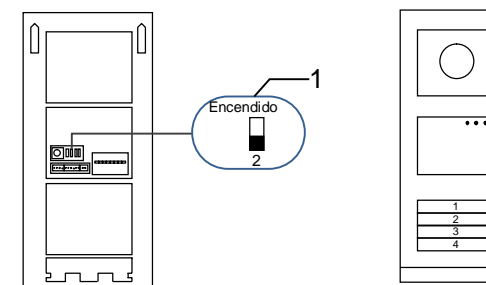

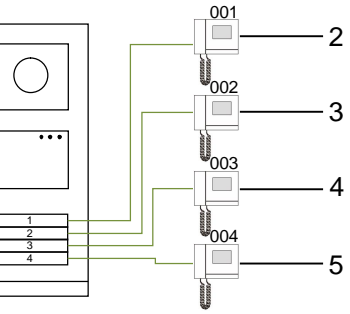

Fig. 18 Direcciones

| N.º | Funciones                |
|-----|--------------------------|
| 1   | 2-> Apagado              |
| 2   | Llamar al apartamento 01 |
| 3   | Llamar al apartamento 02 |
| 4   | Llamar al apartamento 03 |
| 5   | Llamar al apartamento 04 |

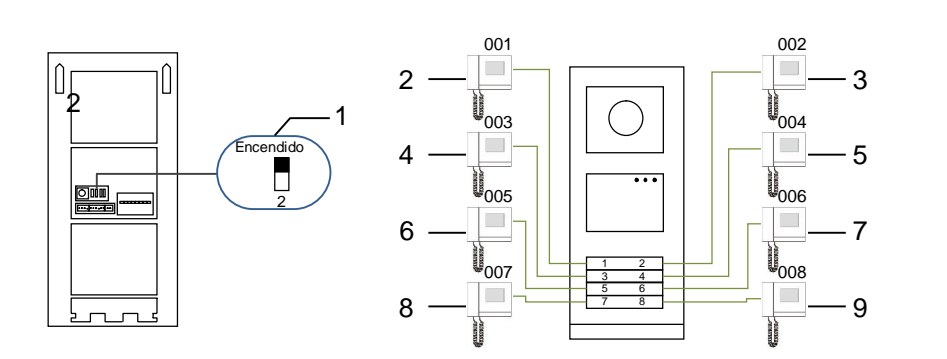

### Fig. 19 Direcciones

| N.º | Funciones                |
|-----|--------------------------|
| 1   | 2-> Encendido            |
| 2   | Llamar al apartamento 01 |
| 3   | Llamar al apartamento 02 |
| 4   | Llamar al apartamento 03 |
| 5   | Llamar al apartamento 04 |
| 6   | Llamar al apartamento 05 |
| 7   | Llamar al apartamento 06 |
| 8   | Llamar al apartamento 07 |
| 9   | Llamar al apartamento 08 |

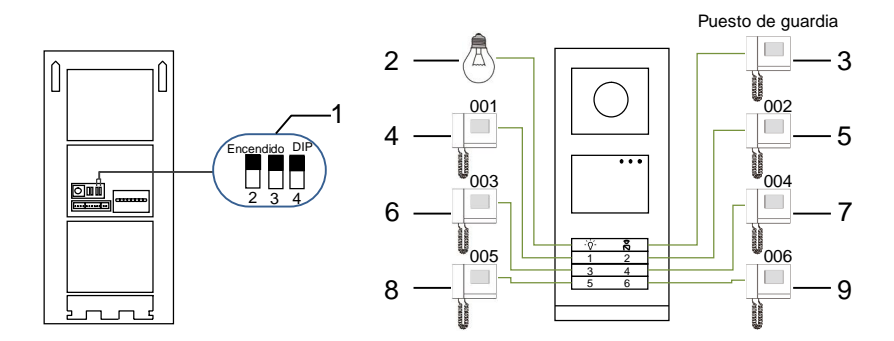

## Fig. 20 Direcciones

| N.º | Funciones                                   |
|-----|---------------------------------------------|
| 1   | 2-> Encendido, 3-> Encendido, 4-> Encendido |
| 2   | Encender luces                              |
| 3   | Llamar al puesto de guardia                 |
| 4   | Llamar al apartamento 01                    |
| 5   | Llamar al apartamento 02                    |
| 6   | Llamar al apartamento 03                    |
| 7   | Llamar al apartamento 04                    |
| 8   | Llamar al apartamento 05                    |
| 9   | Llamar al apartamento 06                    |

# 5.1.2 Configuración del idioma para los mensajes de voz (si el módulo de audio tiene una función de síntesis de voz)

Si el módulo de audio con función de síntesis de voz (M251024A-) está montado, se puede establecer el idioma local.

Establezca la dirección de la unidad exterior en "0", pulse el botón **1.º** durante 3 s para reproducir el mensaje de voz.

Pulse este botón para seleccionar el idioma uno por uno.

Después de seleccionar el idioma adecuado, mantenga pulsado este botón para guardar y salir de la configuración.

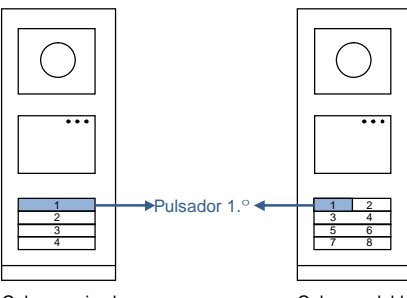

Columna simple

Columna doble

### Fig. 21 Direcciones

### Unidad exterior de pulsadores utilizada como unidad de entrada principal

Si la unidad exterior de pulsadores se configura como unidad de entrada principal, la entrada debe utilizarse como un importante dispositivo del sistema y establecerse como modo de entrada del piso.

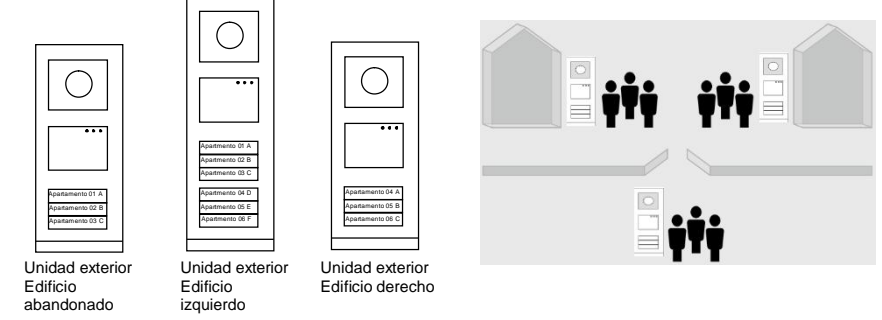

Fig. 22

Para más información, diríjase al manual de usuario de "Gateway (Entrada)", en la sección de entrada del piso.

## 5.2 Unidad exterior de pulsadores con módulo de pantalla

El módulo de pantalla y lector de tarjeta se puede conectar a una unidad exterior de pulsadores y el usuario puede pasar tarjetas para abrir la puerta. Para tal combinación, se necesita una tarjeta maestro para que un electricista manipule esta unidad exterior. Registre/desactive una tarjeta maestro (recomendamos que este trabajo lo realice personal especializado):

- 1. Desconecte la fuente de alimentación.
- 2. Vuelva a conectar la fuente de alimentación
- Mantenga pulsado el "program button(botón programa)" durante 5 s para entrar en la interfaz "programar tarjeta maestra " en el plazo de 30 s.
- Cualquier tarjeta que se pase por el lector durante este periodo, pasará a ser la nueva tarjeta MAESTRO. En la pantalla aparecerá el mensaje "¡Tarjeta maestra registrada con éxito! ".
- Si la tarjeta existe, al pasarla de nuevo, la información se eliminará y el mensaje "¡Tarjeta maestra eliminada con éxito! " aparecerá en la pantalla.

Solo se puede registrar una tarjeta maestro.

Entre en la configuración del sistema utilizando la tarjeta maestro:

- 1. Pase la tarjeta MAESTRO para entrar en el menú de configuración. Se encenderán tres luces LED.
- 2. 6 opciones:
  - Prog. Tarjeta;

Idioma;

Salida Wiegand;

Elegir puerta

Fecha & Hora;

Atrás

Hay una cuenta regresiva de 5 s para cada opción.

 Pase la tarjeta MAESTRO otra vez en el plazo de 5 s para cambiar a la siguiente opción.

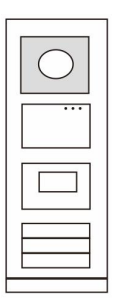

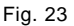

O bien, una vez transcurridos 5 s, se elegirá la opción actual.

4. Transcurridos 30 s, saldrá del menú de configuración.

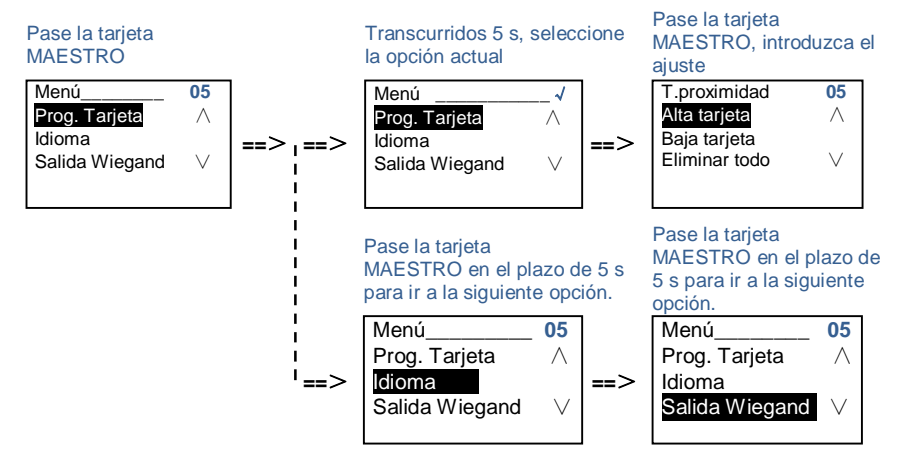

## 5.3 Unidad exterior de pulsadores con módulo de teclado

El m ódulo de teclado se puede conectar a una unidad exterior de pulsadores, y los usuarios pueden introducir la contraseña para abrir la puerta.

Los usuarios pueden entrar en el menú de configuración del sistemacon los siguientes pasos (durante la configuración, pulse "#" para confirmar, pulse "\*" para cancelar, la contraseña del sistema predeterminada es 345678):

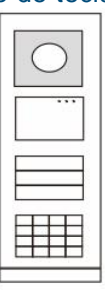

Fig. 24

1. Establezca el dispositivo como una unidad exterior o una unidad de entrada principal.

```
Unidad exterior:

#* contraseña del sistema # =>

1 # => 1 #

Placa cancela:

#* contraseña del sistema # =>

1 # => 2 #

2. Modifique la opción " contraseña del sistema "

#* contraseña del sistema # =>

2 # => Introducir nueva contraseña (6-8 bits) # =>Volver a introducir la

contraseña #
```

- Modifique la opción " Código puerta "
   #\* contraseña del sistema # =>
   3# => Introducir nuevo código de apertura de puerta (6-8 bits) # => Volver a introducir el código#
- 4. Establezca el mensaje de voz
  Si el módulo de audio con la función de síntesis de voz (M251024A-.) está instalado, se puede establecer el idioma local.
  #\* contraseña del sistema # =>
  4# => Pulse △ o ☑ para elegir el idioma => #
- 5. Habilitar/Deshabilitar la función de control de acceso Habilitar la función de control de acceso: #\* contraseña del sistema # => 5# => 1 # Deshabilitar la función de control de acceso: #\* contraseña del sistema # => 5# => 2 #

## \* Restablecer la contraseña del sistema del módulo de teclado:

Es posible restablecer la contraseña del sistema a los ajustes predeterminados de fábrica en el caso de que se haya olvidado de la contraseña.

El restablecimiento de la configuración predeterminada de fábrica no elimina el resto de la información programada en el sistema, como por ejemplo, los nombres de los usuarios y otras configuraciones.

- 1. Desconecte la fuente de alimentación.
- 2. Vuelva a conectar la fuente de alimentación
- 3. Mantenga pulsado el "botón programa " durante 5 s en el plazo de 30 s.
- Se emitirá un pitido y la contraseña del sistema se restablecerá a la opción predeterminada (345678).

# 5.4 Unidad exterior de teclado5.4.1 Llamar a un residente (3 tipos)

1. Por dirección física

La dirección física es el código interno que la unidad exterior enviará a través de la conexión bus a las unidades interiores u otros dispositivos del sistema. Para cada apartamento, la dirección física equivale a la dirección de una unidad interior que está instalada en el apartamento. Para cada edificio, la dirección física equivale a la dirección de una entrada que está instalada en cada edificio y que también se denomina el número de edificio.

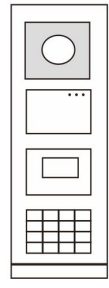

Fig. 25

En el modo espera, un visitante puede pulsar la dirección física correspondiente a la residencia a la que quiere llamar directamente, desde 001 hasta 250. Para un edificio complejo, un visitante necesita pulsar el número de edificio (01~60) + la dirección física (001~250) o hacer una llamada en la unidad de entrada principal.

Introducir dirección física: 01 001

2. Por dirección lógica

La dirección lógica es un código que un visitante puede pulsar para hacer una llamada. El código debe asignarse primero y después asociarse a una dirección física. Se puede usar el n.º de apartamento o algunos códigos especiales para establecer la

dirección lógica, lo que resulta fácil de recordar a los usuarios.

Establezca la dirección lógica realizando los siguientes pasos:

Asignar la dirección lógica:

#\* contraseña del sistema # => ajuste del sistema => Libreta de direcciones => Añadir => Dir. Digital

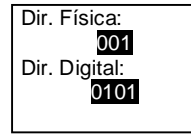

```
Activar el modo de llamada " Dir. Digital "
#* contraseña del sistema # => ajuste del sistema =>
Configuración => Modo llamada
```

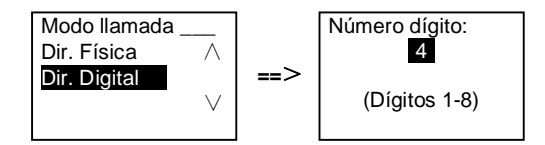

3. Por nombre del residente

(Nota: esta función solo está disponible para la unidad exterior con un módulo de teclado (M251021K-.)).

En el modo espera, pulse el botón  $\bigcirc$  o el botón  $\heartsuit$  para mostrar los nombres de los residentes. Use los botones  $\bigcirc$  y  $\heartsuit$  para buscar la unidad residencial deseada y pulse el botón S para hacer una llamada.

Además, un visitante puede introducir el nombre de un residente directamente con un teclado para hacer una llamada.

Los nombres de los residentes se deben asignar primero y después se deben asociar a la dirección física.

#\* contraseña del sistema # => ajuste del sistema =>

=> Libreta de direcciones => Añadir => Lista de contactos

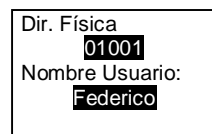

## 5.4.2 Llamar al puesto de guardia

Pulse el botón 🔊 para hacer una llamada al puesto de guardia.

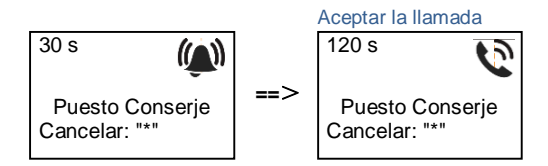

# 5.4.3 Si una unidad interior está en "leave home mode(modo fuera de casa)"

Si una unidad interior funciona en "leave home mode(modo fuera de casa)", un visitante puede grabar un mensaje para el residente después de entrar en la siguiente interfaz.

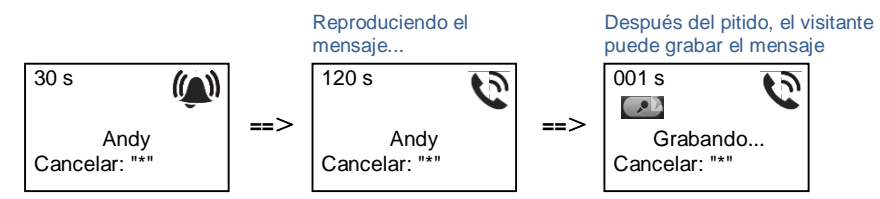

# 5.4.4 Si un puesto de guardia está en "intercept mode(modo interceptar)"

Si un puesto de guardia funciona en "intercept mode (modo interceptar)", la llamada de una unidad exterior a una unidad interior será interceptada por el puesto de guardia y después de que se confirme la identidad, el puesto de guardia redireccionará la llamada a la unidad interior.

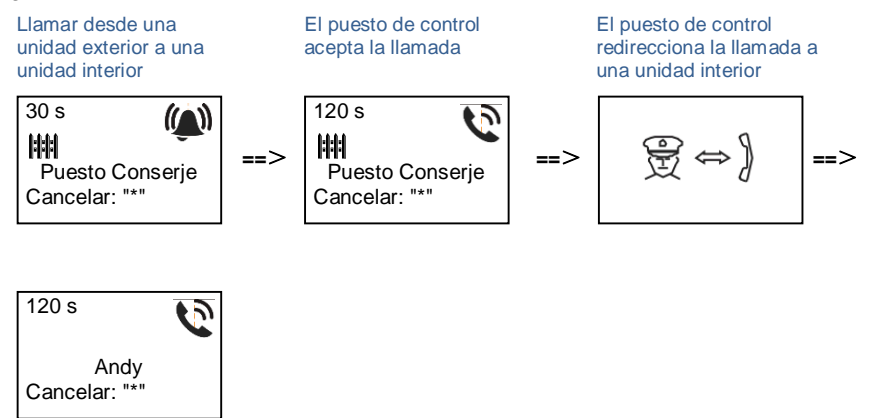

## 5.4.5 Configuración del sistema

(Durante el ajuste, pulse "#" para confirmar, pulse "\*" para cancelar, la contraseña del sistema predeterminada es 345678):

1. Entra en el menú de ajustes del sistema

### #\* contraseña del sistema #

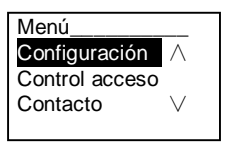

2. Configuraciones

(1) Establezca el dispositivo como una unidad exterior o una unidad de entrada principal.

Unidad exterior:

```
#* contraseña del sistema # =>
```

Configuración # => Tipo de equipo # => Placa calle # (Predeterminada)

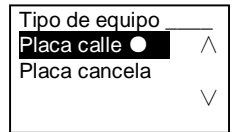

Placa cancela:

#\* contraseña del sistema # => Configuración # => Tipo de equipo # => Placa cancela #

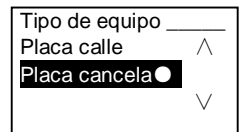

(2) Establecer el modo de llamada: hacer una llamada por una dirección física o un código lógico

Establecer el modo de llamada por dirección física: #\* contraseña del sistema # => Configuración #=> Modo llamada #=> Dir. Física #

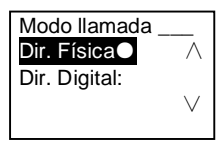

Establecer el modo de llamada por un código lógico, n.º de dígitos (1-8 dígitos ):

#\* contraseña del sistema # =>

Configuración # => Modo llamada # => Dir. Digital #

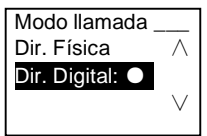

(3) Configuración de la contraseña del sistema

Modificar la contraseña del sistema

#\* contraseña del sistema # =>

Configuración # => Código sistema # => Modificar #

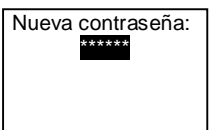

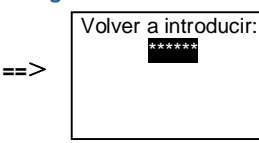

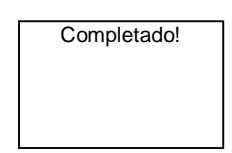

==>

Restablecer la contraseña del sistema #\* contraseña del sistema # => Configuración # => Código sistema # => ¿Reiniciar #

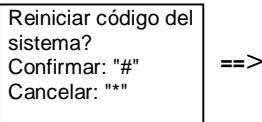

| Completado! |
|-------------|
|             |
|             |
|             |
|             |
|             |
|             |

### 3. Control de acceso

(1) Código de apertura de puerta

La contraseña puede tener entre 6 y 8 dígitos. La contraseña de apertura de puerta predeterminada es "123456" y se puede cambiar con una unidad exterior. Los usuarios pueden establecer sus propias contraseñas con una unidad interior. En total, se pueden almacenar 6000 contraseñas.

## Establecer la contraseña de apertura de puerta Encendido/ Apagado (predeterminada: 123456))

#\* contraseña del sistema # =>

Control acceso # => Código puerta # => Habilitar / Deshabilitar #

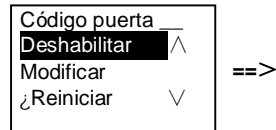

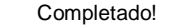

Modificar la contraseña de apertura de puerta #\* contraseña del sistema # => Control acceso # => Código puerta # => Modificar #

Nueva contraseña:

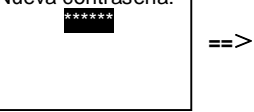

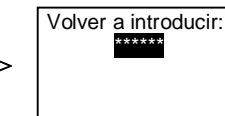

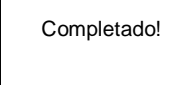

==>

Restablecer la contraseña de apertura de puerta

==>

### #\* contraseña del sistema # =>

Control acceso # => Código puerta # => ¿Reiniciar #

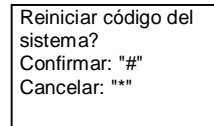

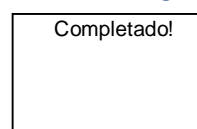

(2) Tarjeta de proximidad (se pueden registrar 3000 tarjetas para una unidad exterior).

Alta tarjetas:

#\* contraseña del sistema # =>

Control acceso # => T.proximidad # => Alta tarjeta #

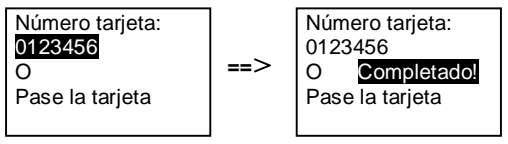

### Eliminar tarjetas:

#\* contraseña del sistema # =>

Control acceso # => T.proximidad # => Baja tarjeta #

Número tarjeta: 0123456 O Pase la tarjeta

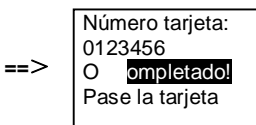

## Eliminar todas las tarjetas #\* contraseña del sistema # => Contacto # => T.proximidad # => Eliminar todo #

| Eliminar todas las |     |
|--------------------|-----|
| tarjetas?          |     |
| Confirmar: "#"     | ==> |
| Cancelar: "*"      |     |
|                    |     |

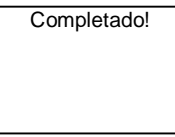

- 4. Contacto (3.000 nombres con la combinación de 24 caracteres alfanuméricos)
  - (1) Añadir

Añadir el contacto por nombres de usuario #\* contraseña del sistema # => Contacto # => Añadir # => Nombre Usuario: #

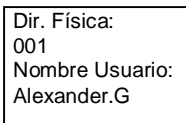

Los nombres de los residentes se deben asociar a direcciones físicas.

Añadir el contacto por dirección lógica #\* contraseña del sistema # => Contacto # => Añadir # => Dir. Digital: #

001 Dir. Digital: 0101

La dirección lógica debe asociarse a la dirección física.

Modificar
 Modificar contacto por nombres de usuario
 #\* contraseña del sistema # =>
 Contacto # => Modificar # => Usuario #

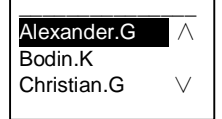

Modifique los nombres de los residentes y su dirección física correspondiente.

Modificar contacto por dirección lógica #\* contraseña del sistema # => Contacto # => Modificar # => Dir. Digital #

Introducir Dir. Digital: 0101

Modifique la direcciones lógica y su dirección física correspondiente usando el teclado alfanumérico.

(3) Eliminar
 Eliminar el contacto por nombres de usuario
 #\* contraseña del sistema # =>
 Contacto # => Eliminar # => Usuario #

| Alexander.G | $\wedge$ |
|-------------|----------|
| Bodin.K     |          |
| Christian.G | $\vee$   |
|             |          |

Eliminar el contacto por dirección lógica #\* contraseña del sistema # => Contacto # => Eliminar # => Dir. Digital #

Introducir dirección digtal: 0101

(4) Eliminar todo

```
#* contraseña del sistema # =>
```

Contacto # => Eliminar todo #

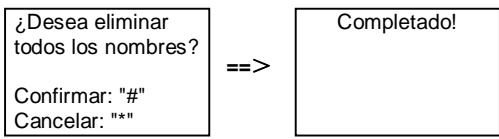

Borre todas las listas, incluyendo los nombres de los residentes y las direcciones lógicas de este menú.

### 5. Ajuste del sistema

(1) Fecha y hora

#\* contraseña del sistema # =>

Ajustes # => Fecha & Hora # => Introducir fecha y hora => #

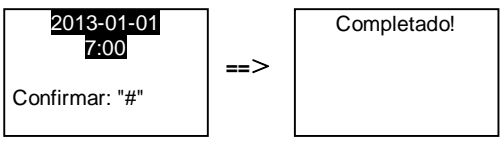

(2) Tiempo de apertura de puerta

#\* contraseña del sistema # =>

Ajustes # => Hora apertura # => Tiempo 1-10 s (predeterminado: 3 s) => # Lock(NC-NO-C) es el cierre conectado a los terminales COM-NC-NO.

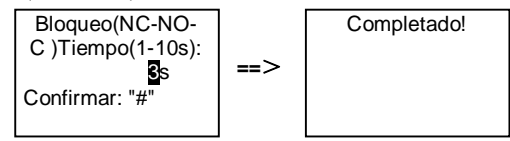

(3) Activación/desactivación del mensaje de voz

Si el módulo de audio con la función de síntesis de voz (M251024A-.) está instalado, la función de síntesis de voz puede habilitarse o deshabilitarse. También se puede elegir el idioma local.

#\* contraseña del sistema # =>

Ajustes # => Mensaje de voz #

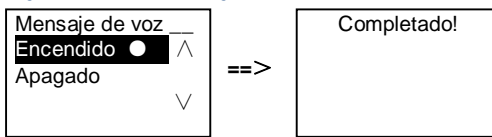

Si el módulo de audio no tiene la función de síntesis de voz, habrá una indicación para los usuarios cuando entren a este menú.

Función incorrecta!

(4) Seleccionar el idioma
 #\* contraseña del sistema # =>
 Ajustes # => Idioma #

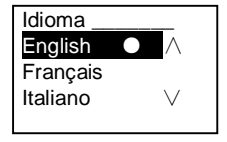

(5) Mensaje de bienvenida

#\* contraseña del sistema # =>

Ajustes # => Bienvenida #

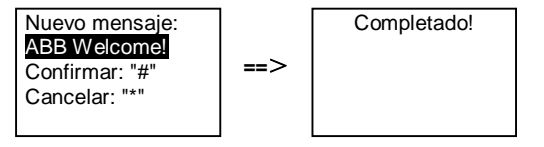

Se pueden introducir 64 caracteres como máximo.

(6) Configuración de los dígitos de salida Wiegand

#\* contraseña del sistema # =>

### Ajustes # => Salida Wiegand #

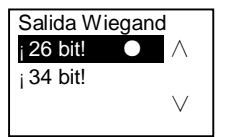

 (7) Establecer el cierre de la puerta relacionado cuando se pase la tarjeta #\* contraseña del sistema # =>

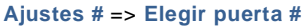

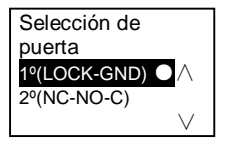

Establecer el cierre que se desbloqueará cuando se pase la tarjeta registrada:

1.º (LOCK-GND): el cierre conectado a los terminales LOCK-GND se desbloqueará cuando se pase la tarjeta.

2.º (NC-NO-COM): el cierre conectado a los terminales NC-NO-COM se

desbloqueará cuando se pase la tarjeta.

==>

(8) Restablecer

```
#* contraseña del sistema # =>
```

### Ajustes # => ¿Reiniciar # => #

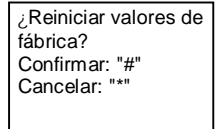

Completado!

Restablezca toda la configuración a la configuración de fábrica, aunque otra información no puede restablecerse, por ejemplo, nombres de usuario, direcciones lógicas e información sobre tarjetas.

```
    (9) Información
    #* contraseña del sistema # =>
    Ajustes # => Información #
```

 $\begin{array}{ll} \mbox{Módulo de audio: } \land \\ \mbox{V1.07\_131106} \\ \mbox{Lector de tarjeta:} \\ \mbox{V0.10\_131107} & \lor \end{array}$ 

Vea la información del software de cada módulo de la unidad exterior.

### \* Restablecer la contraseña del sistema del módulo de teclado:

Es posible restablecer la contraseña del sistema a los ajustes predeterminados de fábrica en el caso de que se haya olvidado de la contraseña.

El restablecimiento de la configuración predeterminada de fábrica no elimina el resto de la información programada en el sistema, como por ejemplo, los nombres de los usuarios y otras configuraciones.

- 1. Desconecte la fuente de alimentación.
- 2. Vuelva a conectar la fuente de alimentación
- 3. Mantenga pulsado el "program button(botón programa)" durante 5 s en el plazo de 30 s.
- 4. Se emitirá un pitido y la contraseña del sistema se restablecerá a la opción predeterminada (345678).

# 5.5 Unidad exterior con teclado sin pantalla (cámara + audio + teclado)

## 5.5.1 Llamar a un residente; introducir solamente dirección física

En el modo espera, un visitante puede pulsar la dirección física correspondiente a la residencia a la que quiere llamar directamente, desde 001 hasta 250. Para un edificio complejo, el visitante debe pulsar el número de edificio (01~60) + dirección física (001~250) para hacer una llamada desde la unidad de entrada principal.

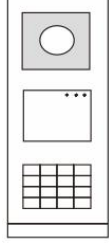

#### Fig. 26

## 5.5.2 Llamar al puesto de guardia

Pulse el botón 🔊 para hacer una llamada al puesto de guardia.

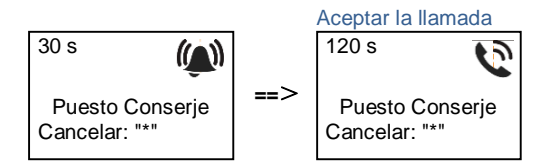

## 5.5.3 Configuración del sistema

2.

Los usuarios pueden introducir la configuración del sistema con los siguientes pasos (durante la configuración, pulse "#" para confirmar, pulse "\*" para cancelar. La contraseña del sistema predeterminada es 345678):

```
1. Establezca el dispositivo como una unidad exterior o una unidad de entrada 
principal.
```

```
Unidad exterior:

#* contraseña del sistema # =>

1 # => 1 #

Placa cancela:

#* contraseña del sistema # =>

1 # => 2 #

Modificar la opción " contraseña del sistema "
```

```
#* contraseña del sistema # =>
    2 # => Introducir nueva contraseña (6-8 bits) # => Volver a introducir la
    contraseña #
           Modificar la opción " código puerta "
3.
    #* contraseña del sistema # =>
    3# => Introducir nuevo código de apertura de puerta (6-8 bits) # => Volver a
    introducir el código #
4.
           Configuración del mensaje de voz
    Si el módulo de audio con la función de síntesis de voz (M251024A-.) está
    instalado, se puede establecer el idioma local.
    #* contraseña del sistema # =>
    4# => Pulse △ o ☑ para elegir el idioma => #
5.
           Habilitar/deshabilitar la función de control de acceso
    Habilitar la función de control de acceso:
    #* contraseña del sistema # =>
    5# => 1 #
    Deshabilitar la función de control de acceso:
    #* contraseña del sistema # =>
    5# => 2 #
```

### \* Restablecer la contraseña del sistema del módulo de teclado:

Es posible restablecer la contraseña del sistema a los ajustes predeterminados de fábrica en el caso de que se haya olvidado de la contraseña.

El restablecimiento de la configuración predeterminada de fábrica no elimina el resto de la información programada en el sistema, como por ejemplo, los nombres de los usuarios y otras configuraciones.

- 1. Desconecte la fuente de alimentación.
- 2. Vuelva a conectar la fuente de alimentación
- Mantenga pulsado el "program button(botón programa)" durante 5 s en el plazo de 30 s.
- Se emitirá un pitido y la contraseña del sistema se restablecerá a la opción predeterminada (345678).

## 6 Configuración avanzada

Conectar al ordenador para configurar el teclado o la pantalla

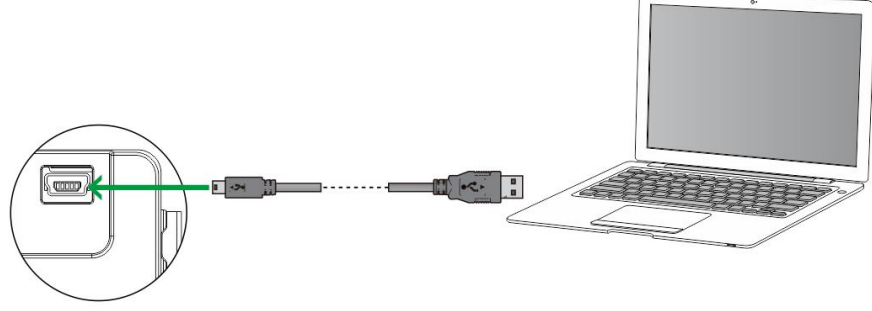

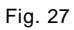

## 7 Datos técnicos

| Denominación                             | Valor                                               |
|------------------------------------------|-----------------------------------------------------|
| Temperatura de funcionamiento            | -40 °C - +70 °C                                     |
| Protección (estructura de protección     | IP 54                                               |
| montada)                                 |                                                     |
| Fuente de alimentación, abrepuertas      | 18 V 4 A impulsivos, 250 mA mantenimiento           |
| (Lock-GND)                               |                                                     |
| Salida flotante, abrepuertas (COM-NC-NO) | 30 V CA/CC 1 A                                      |
| Abrazaderas para alambre individual      | 2 x 0.28 mm <sup>2</sup> - 2 x 0.75 mm <sup>2</sup> |
| Abrazaderas para cable fino              | 2 x 0.28 mm <sup>2</sup> - 2 x 0.75 mm <sup>2</sup> |
| Tensión de bus                           | 20-30 V                                             |

## 8 Montaje/instalación

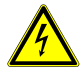

## Advertencia

## ¡Tensión eléctrica!

En caso de entrar en contacto, directa o indirectamente, con componentes por los que circule una corriente eléctrica, se puede sufrir una descarga eléctrica peligrosa, cuyo resultado puede ser choque eléctrico, quemaduras o, incluso, la muerte.

- Desconecte la tensión de red antes de proceder al montaje o desmontaje!
- Encargue los trabajos en la red eléctrica de 110-240 V solo al personal técnico competente!

## 8.1 Requisitos para el electricista

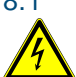

## Advertencia

## ¡Tensión eléctrica!

Instale el dispositivo solo si dispone de los conocimientos y la experiencia necesarios dentro del campo de la ingeniería eléctrica.

- Una instalación incorrecta puede poner en peligro su vida y la del usuario del sistema eléctrico.
- Una instalación incorrecta puede causar daños graves a la propiedad, por ejemplo, debido a un incendio.

El conocimiento experto mínimo necesario y los requisitos para la instalación son los siguientes:

- Siga las "cinco reglas de oro" (DIN VDE 0105, EN 50110):
  - 1. Desconecte la fuente de alimentación;
  - 2. Asegúrese de que no vuelva a conectarse;
  - 3. Asegúrese de que no hay tensión;
  - 4. Conéctese a la toma de tierra;
  - 5. Cubra o proteja las piezas activas adyacentes.
- Utilice prendas protectoras adecuadas.
- Utilice solo herramientas y dispositivos de medida adecuados.
- Compruebe el tipo de red de alimentación (sistemas de MT, AT y BT) para asegurar las siguientes condiciones de alimentación eléctrica (conexión clásica a tierra, toma a tierra protectora,

medidas necesarias adicionales, etc.).

## 8.2 Instrucciones generales de instalación.

- Conecte todas las ramas del sistema de cableado por medio de un dispositivo bus conectado (por ejemplo: unidad interior, unidad exterior, dispositivo del sistema).
- No instale el controlador del sistema directamente junto al transformador del timbre y otras fuentes de alimentación (para evitar las interferencias).
- No instale los alambres del bus del sistema junto a los alambres de 100-240 V.
- No utilice cables comunes para los alambres de conexión de abrepuertas y alambres del bus del sistema.
- Evite puentes entre tipos de cables diferentes.
- Use dos alambres para el bus del sistema en un cable de cuatro núcleos o núcleos múltiples.
- Cuando realice un bucle, no instale nunca el bus de entrada y de salida dentro del mismo cable.
- Nunca instale los buses interno y externo dentro del mismo cable.

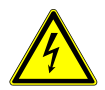

Las siguientes situaciones de instalación deben evitarse sin falta:

- Luz directa
   Luz solar directa
- Imagen de fondo extremadamente brillante
- Paredes altamente reflectantes en el lado opuesto a la estación de puerta
- Lámparas o fuentes de luz directa

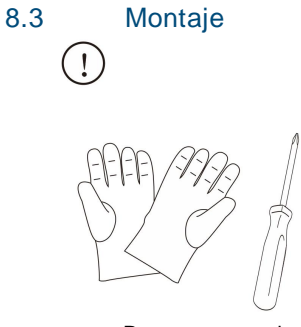

Prepare un par de guantes para protegerse de

### Dimensión

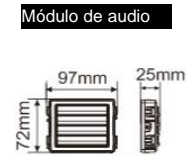

| Módulo de pulsadores |
|----------------------|
|----------------------|

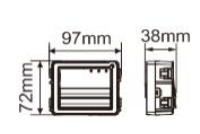

Módulo Pulsador redondo

| • 97 | 7mm | 31mm<br> ↔- |
|------|-----|-------------|
| Zmm  | 8   |             |

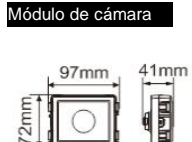

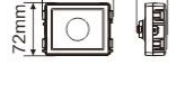

Módulo de teclado

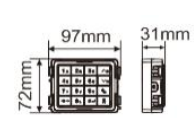

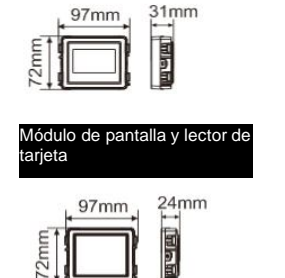

Módulo de placa de identificación

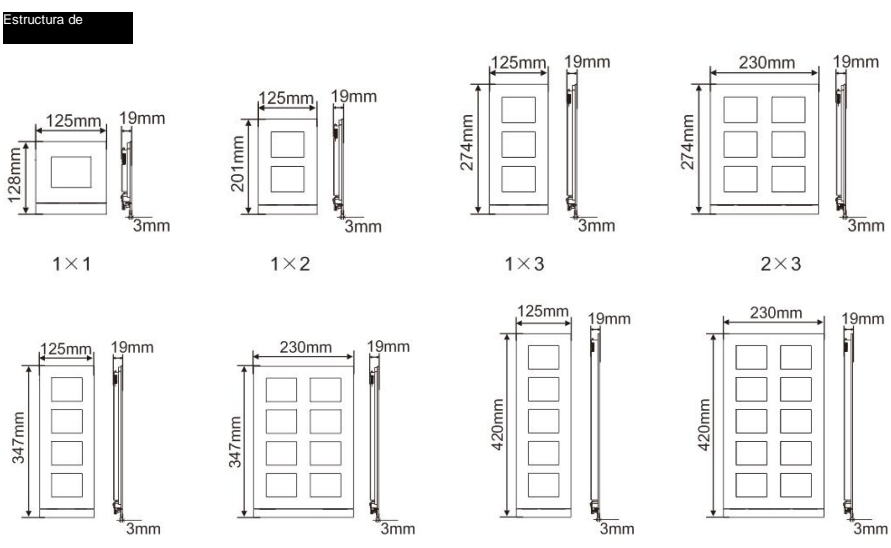

1×4

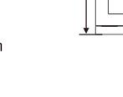

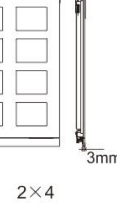

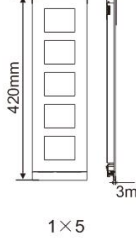

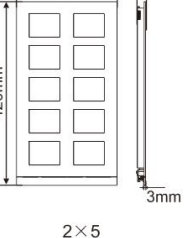

Caja empotrable

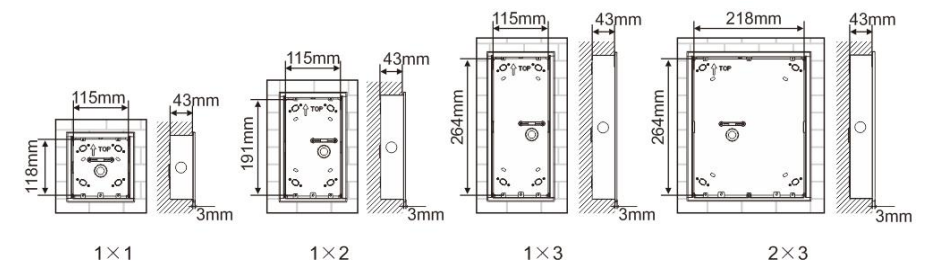

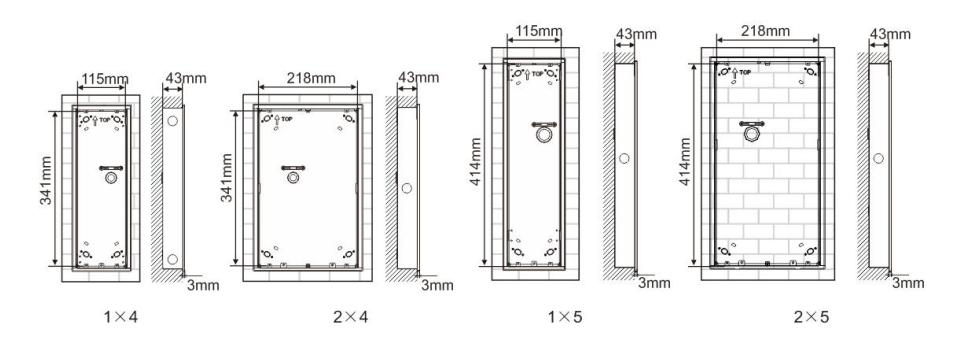

Funda

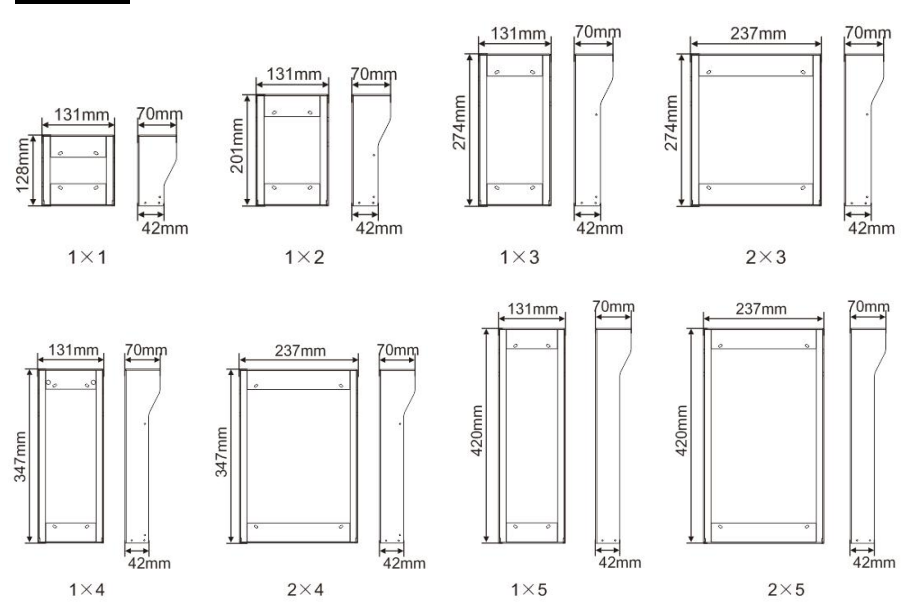

## Componentes de la unidad exterior

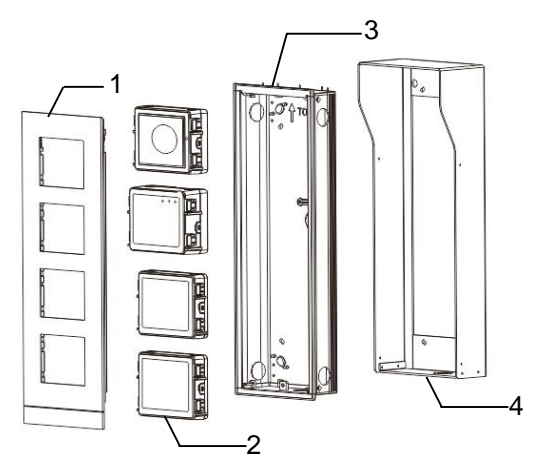

| N.º | Funciones                |
|-----|--------------------------|
| 1   | Estructura de protección |
| 2   | Módulos                  |
| 3   | Caja empotrable          |
| 4   | Funda                    |

### Montar cada módulo en la estructura de protección

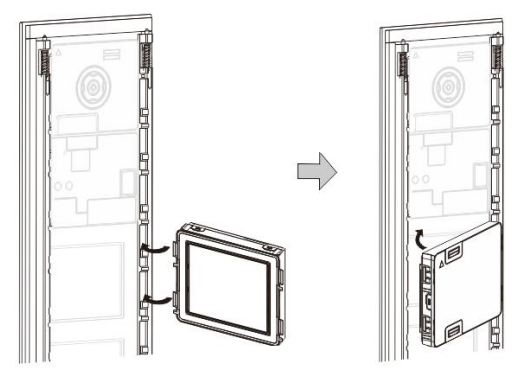

Fig. 29 Montaje

- Introduzca cada módulo en la estructura de protección desde atrás hasta que encaje en su sitio. Se pueden introducir todos los módulos, por ejemplo, el módulo de cámara, el módulo de audio, el módulo de pulsadores, el módulo de teclado, el módulo de pantalla y lector de tarjeta, el módulo de placa de identificación.
- Preste especial atención a la orientación de la parte superior e inferior de cada módulo.

### Cableado de los módulos

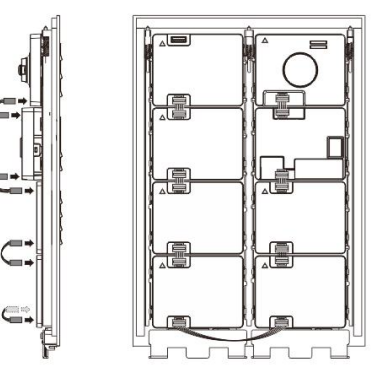

- Fig. 30 Cableado de los módulos
- 1. Use cables para conectar los módulos uno a uno.
- Asegúrese de que el módulo de audio está conectado junto al módulo de cámara.

### Las zonas de distancia para la instalación de la unidad exterior

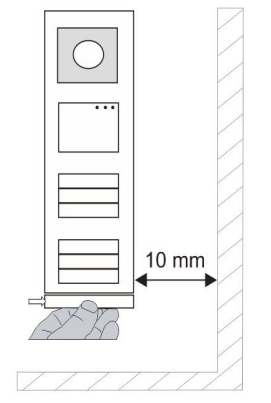

Cuando seleccione el lugar de la instalación, asegúrese de que deja la distancia mínima al lado derecho para quitar el extremo final.

### Cables

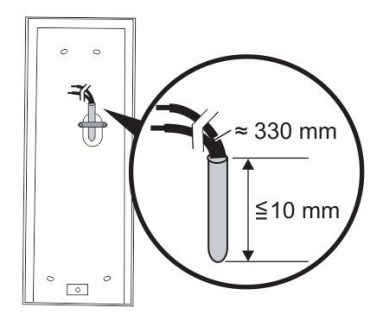

Fig. 31 Montaje

- 1. Prepare la caja de instalación.
- 2. Quite los alambres.
  - La sección aislada del extremo del cable no debe medir más de 10 mm.

### Montaje de la estructura en la caja empotrable

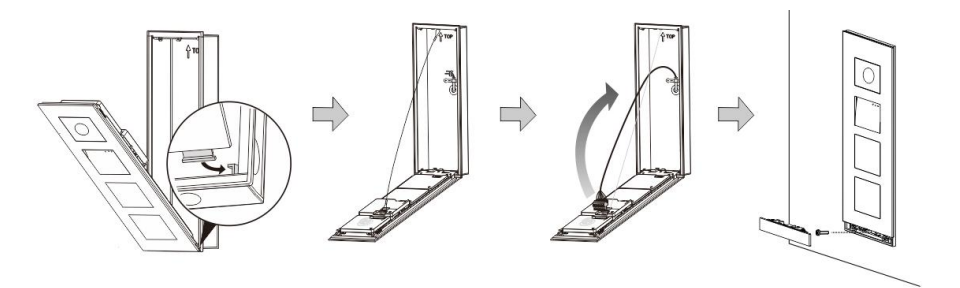

Fig. 32 Montaje

- 1. Coloque el dispositivo en la caja de instalación.
- 2. Cierre el bucle de seguridad.
- Conecte los alambres en la abrazadera cerrada y conecte la abrazadera en las clavijas de contacto; retire el dispositivo y ciérrelo hasta que se escuche que haya encajado.
- 4. Atornille la parte delantera del dispositivo.

## Tres tipos de instalación

Opción 1: Empotrado solo con una caja empotrable

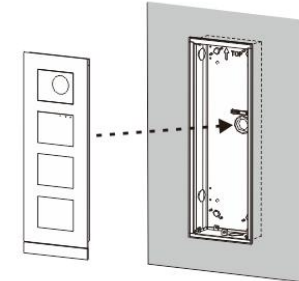

Fig. 33 Empotrado solo con una caja empotrable

Opción 2: Empotrado con una funda

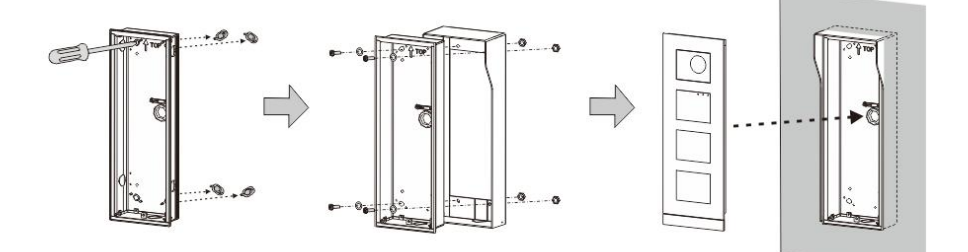

Fig. 34 Empotrado con una funda

Opción 3: Superficial con una funda

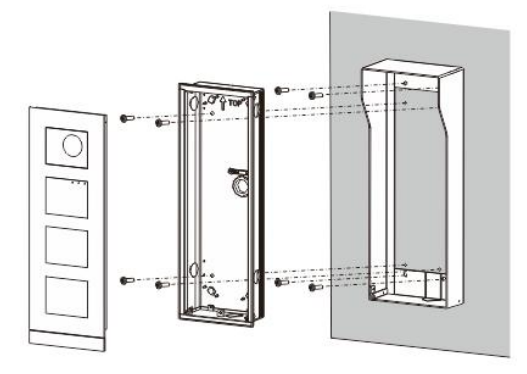

Fig. 35 Superficial con una funda

## Desmontaje de la unidad exterior

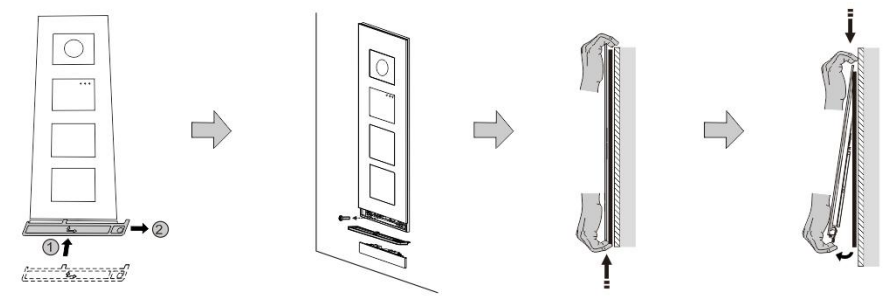

Fig. 36 Montaje

- 1. Utilice la herramienta de montaje incluida para quitar el extremo final.
- 2. Quite los tornillos que se usan para fijar la estructura de protección.
- 3. Levante y extraiga la unidad exterior de la parte inferior de la estructura de protección.

### Desmontaje de los módulos

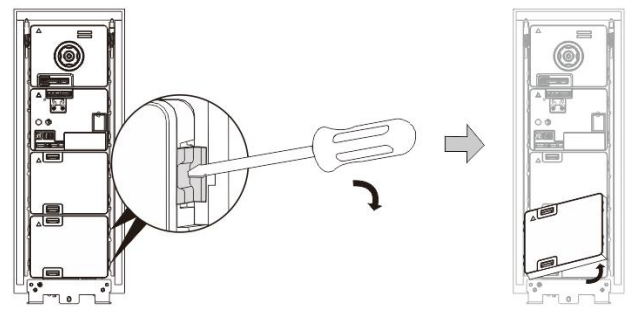

Fig. 37 Desmontaje de los módulos

- 1. Desmonte el módulo desde un lado del mismo.
- 2. Extraiga los módulos.

### Sustitución de las placas de identificación

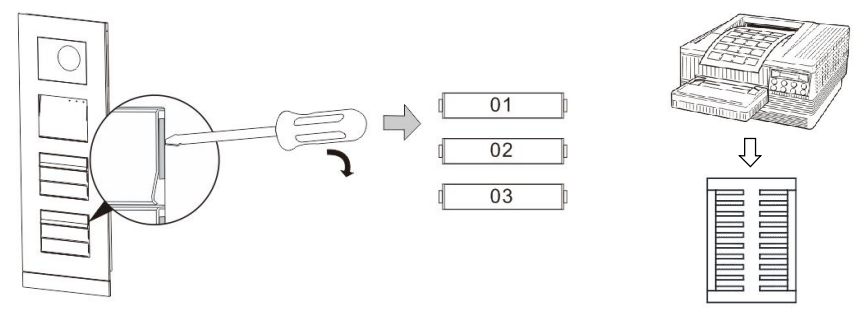

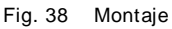

- 1. Quite la cubierta de los pulsadores y escriba los nombres de los usuarios en la etiqueta.
- \*Use una hoja A4 de etiquetado con el software necesario para aplicar el formato correcto e imprimir las etiquetas.

## Ajuste del ángulo de la cámara

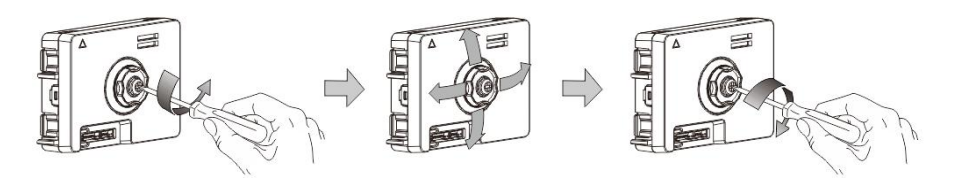

Fig. 39 Ajuste del ángulo de la cámara

- 1. Desatornille la cámara;
- 2. Ajuste el ángulo de la cámara en 4 direcciones (arriba, abajo, derecha e izquierda)
- 3. Atornille la cámara.

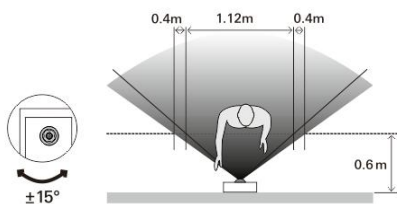

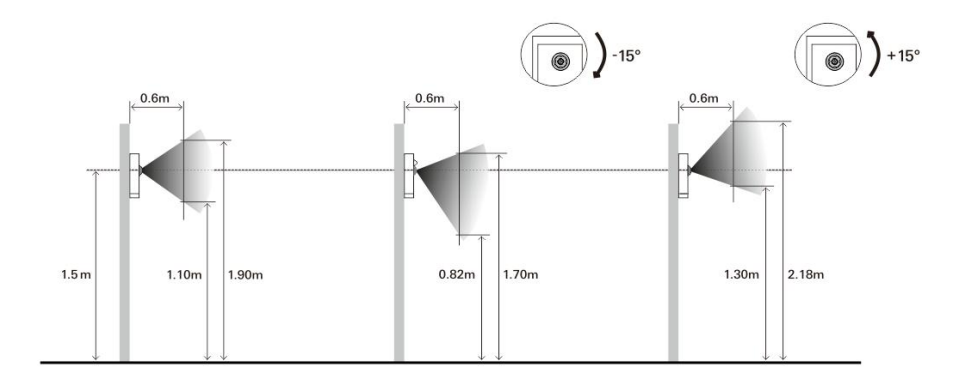

## Ampliación de la unidad exterior

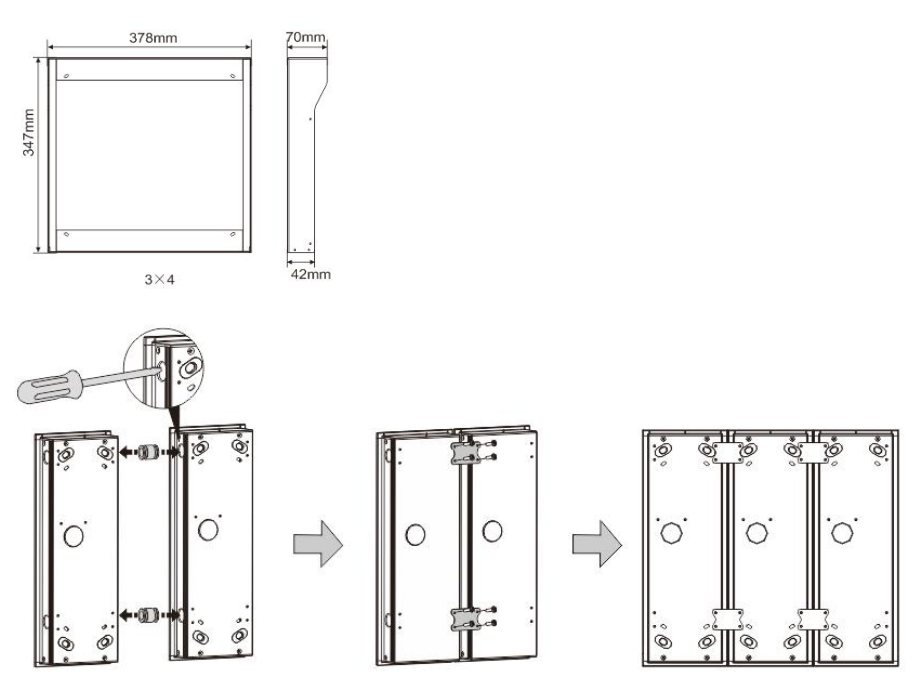

Fig. 40 Montaje

- 1. Realice un orificio para el cable.
- 2. Utilice los fijadores para montar las cajas empotrables de forma horizontal.
- Ponga los alambres de conexión entre las cajas para la conexión de los módulos.

\*La ampliación es útil para la conexión de varias unidades exteriores.

### Aviso Legal

Nos reservamos el derecho a realizar cambios técnicos en todo momento, así como cambios en los contenidos de este documento sin previo aviso.

Las especificaciones detalladas acordadas en el momento del pedido se aplican a todos los pedidos. ABB no se responsabiliza de posibles errores o lagunas en este documento.

Nos reservamos todos los derechos de este documento y los temas e ilustraciones contenidos en su interior. Este documento y sus contenidos, o extractos del mismo, no deben ser reproducidos, transmitidos o reutilizados por terceros sin consentimiento escrito previo por parte de ABB.